# 10 การแสดงรูปภาพ

ในบทนี้จะอธิบายถึงวิธีใช้ [Picture Display] ของ GP-Pro EX พร้อมทั้งวิธีการตั้งค่า โปรดเริ่มต้นด้วยการอ่าน "10.1 เมนูการตั้งค่า" (หน้า 10-2) แล้วจึงไปอ่านหน้าที่เกี่ยวข้อง

| เมนูการุตงคา                          |                                                                                                    |
|---------------------------------------|----------------------------------------------------------------------------------------------------|
| การเปลี่ยนรูปภาพด้วยการเปิด/ปิดของบิต |                                                                                                    |
| การแสดงรูปภาพสลับไปมา                 |                                                                                                    |
| การข้ายรูปภาพ                         |                                                                                                    |
| คำแนะน้ำในการตั้งค่า                  |                                                                                                    |
| ข้อจำกัด                              | 10-47                                                                                                    |
|                                       | เมนูการตั้งค่า<br>การเปลี่ยนรูปภาพด้วยการเปิด/ปิดของบิต<br>การแสดงรูปภาพสลับไปมา<br>การย้ายรูปภาพ<br>คำแนะนำในการตั้งค่า<br>ข้อจำกัด |

10.1 เมนูการตั้งค่า

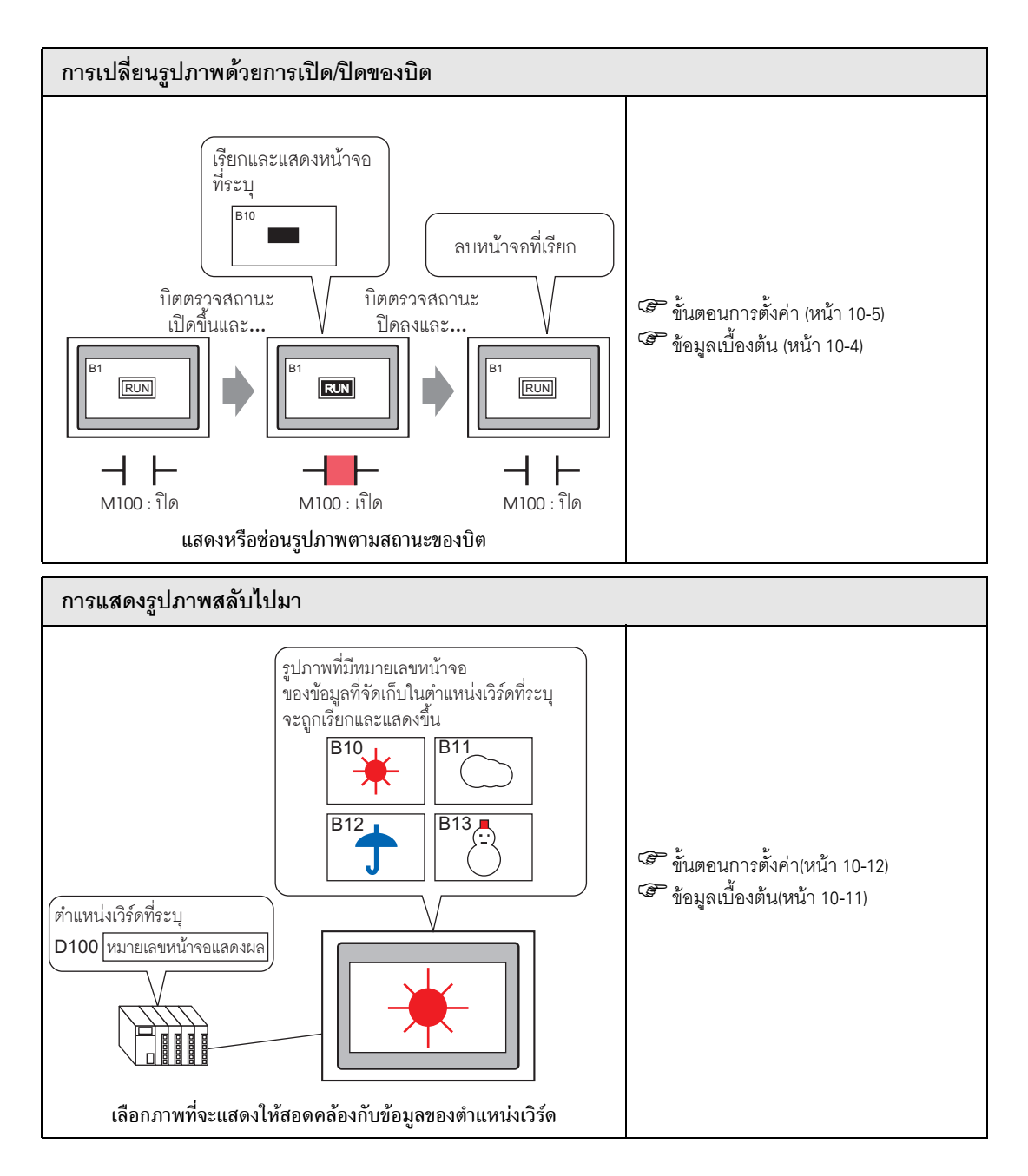

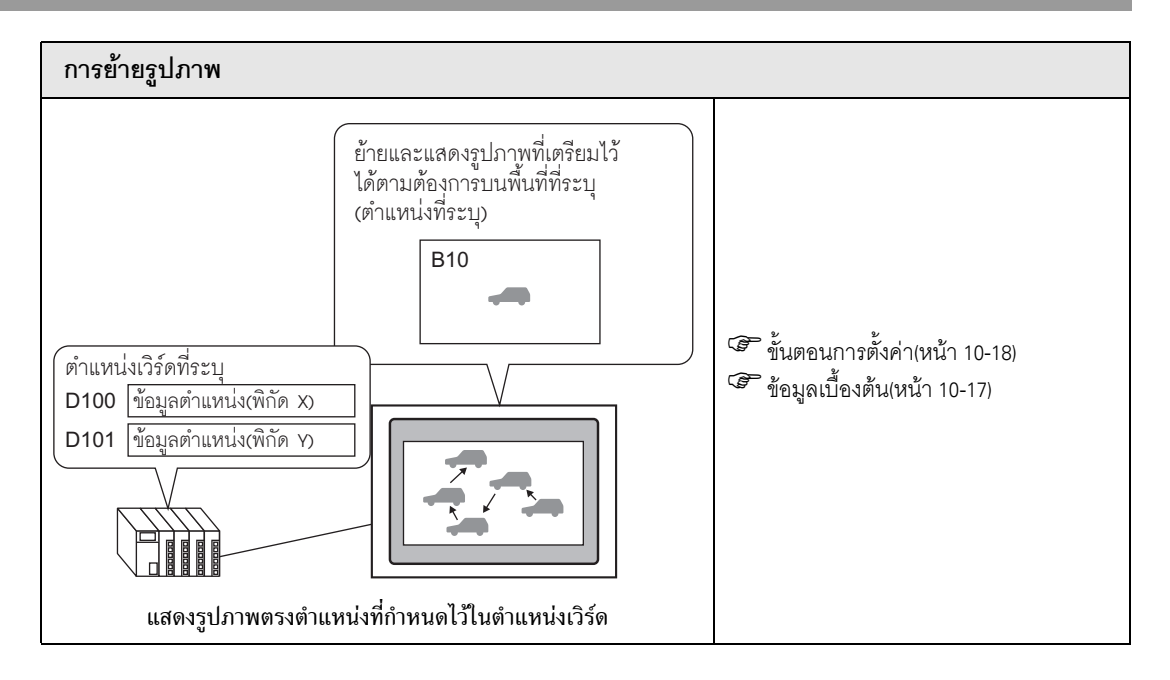

# 10.2 การเปลี่ยนรูปภาพด้วยการเปิด/ปิดของบิต

# 10.2.1 ข้อมูลเบื้องต้น

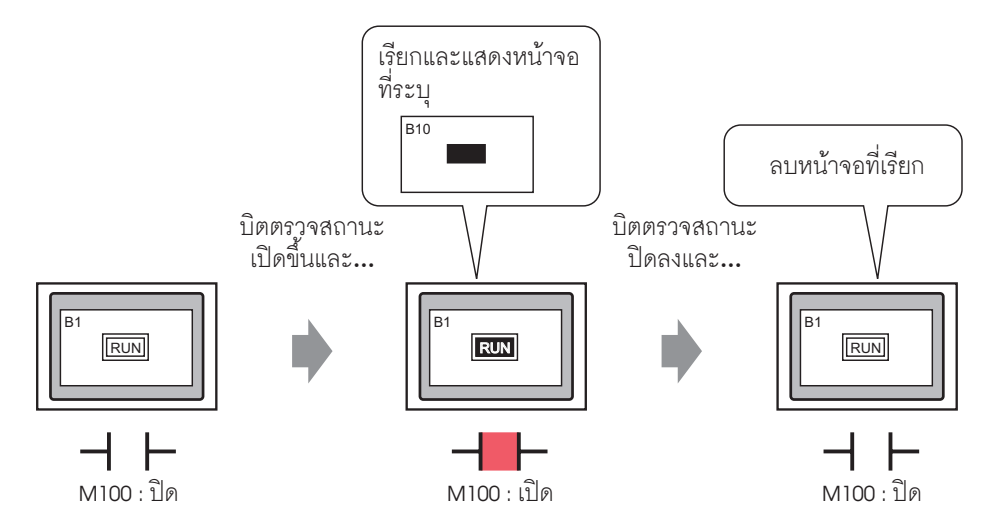

คุณสามารถเรียกและแสดงรูปภาพจากหน้าจออื่น หรือจากภาพที่ลงทะเบียนไว้ ตามสถานะของตำแหน่งบิต ที่กำหนดไว้ได้ ในตัวอย่างต่อไปนี้ เมื่อสถานะของตำแหน่งบิต M100 เปลี่ยนไป Base Screen 10 (ที่มีรูปสี่เหลี่ยมผืนผ้าสีแดง) จะปรากฏขึ้นบนข้อความหรือหายไปจากข้อความใน Base Screen 1

# 10.2.2 ขั้นตอนการตั้งค่า

# หมายเหตุ • โปรดอ่านรายละเอียดจากคำแนะนำในการตั้งค่า

- 🐨 " ∎ ON/OFF Display" (หน้า 10-26)
- สำหรับรายละเอียดเกี่ยวกับการวางพาร์ทหรือการตั้งค่าตำแหน่ง รูปร่าง สี และป้ายชื่อ โปรดดูที่หัวข้อต่อไปนี้
  - 🎯 "9.6.1 การแก้ไขพาร์ท" (หน้า 9-38)

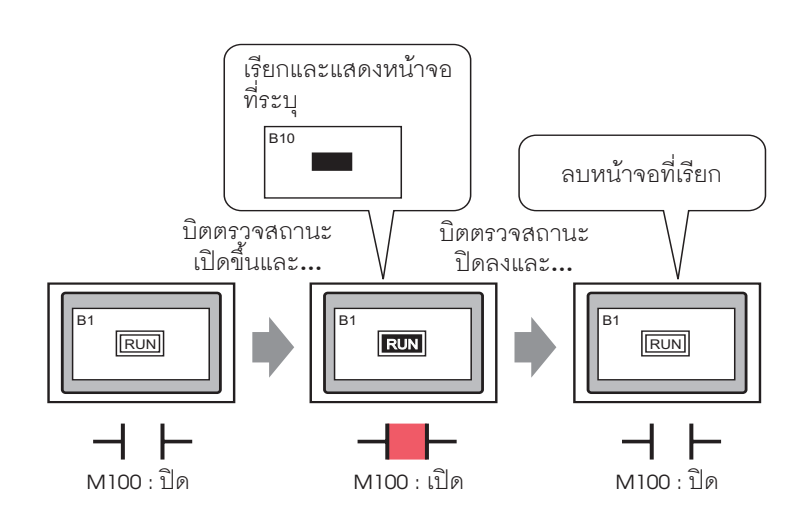

1 ใน Base Screen 1 ให้วาดรูปสี่เหลี่ยมผืนผ้าและข้อความดังที่แสดงไว้ด้านล่างนี้

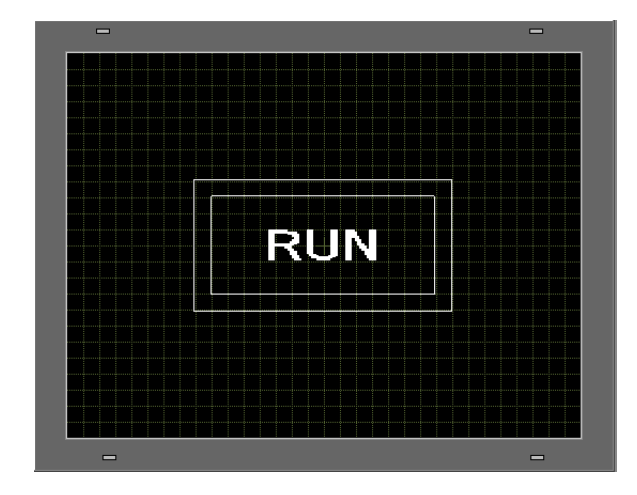

2 ที่เมนู [Screen (S)] ให้คลิกคำสั่ง [New Screen (N)] หรือคลิก 📷

3 ใน [Screen Type] ให้เลือก [Base] จากนั้นใน [Screen No.] ให้ป้อน 10 และคลิก [New]

| 💕 New Screen                  |                             |          |     | ×    |
|-------------------------------|-----------------------------|----------|-----|------|
| Screens of Type               | Base                        | <b>T</b> |     |      |
| Screen                        | 10                          | =        |     |      |
| Title                         | Drive                       |          |     |      |
| Use Template                  |                             |          |     |      |
| Select Templa<br>Recently Use | ate from List<br>d Template |          |     |      |
|                               |                             | New      | Car | ncel |

4 ในหน้าจอใหม่ ให้วาดรูปสี่เหลี่ยมผืนผ้าที่มีขนาดเท่ากับรูปสี่เหลี่ยมผืนผ้าใน Base Screen 1 กำหนดสี ที่ใช้เดิมในรูปสี่เหลี่ยมเป็นสีแดง เมื่อมีการเรียกหน้าจอนี้เป็นพาร์ทแสดงรูปภาพ อาจมีผลต่อสีของ ส่วนที่ช้อนทับกันในหน้าจอปลายทางที่เรียกได้ แต่พาร์ทแสดงรูปภาพที่ถูกเรียกนี้จะไม่บังรายละเอียดเดิม ที่มีอยู่ทั้งหมดแต่อย่างใด

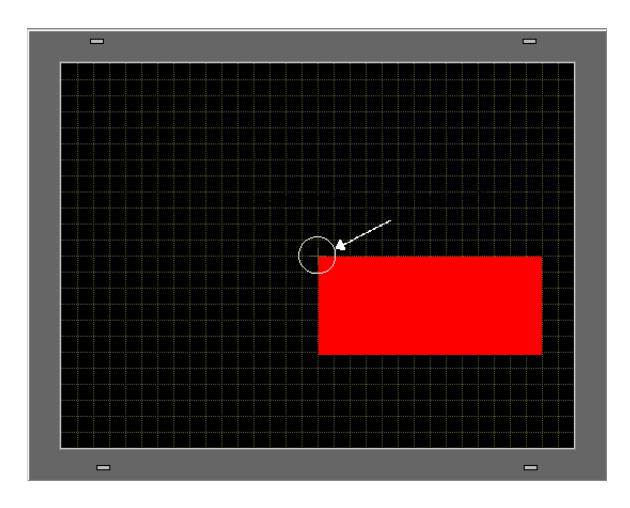

หมายเหตุ

- เมื่อตั้งค่า [Display Type] ของพาร์ทแสดงรูปภาพเป็น [ON/OFF Display] และเลือกช่อง [Clearing Action] สีของรูปภาพที่ถูกเรียกในส่วนที่ช้อนทับกับพื้นหลังของหน้าจอปลายทาง อาจเปลี่ยนไปได้
- 🏈 " 🔳 การจัดเรียงสี่ 8 สี่" (หน้า 10-48)
- ในการวางตำแหน่งของหน้าจอที่เรียก คุณจะต้องระบุจุดศูนย์กลางของตำแหน่งที่จะวางหน้าจอ ดังกล่าวบนหน้าจอปลายทาง ดังนั้น การวาดรูปภาพโดยให้จุดยอดของภาพอยู่ที่จุดศูนย์กลาง ของพื้นที่วาดภาพ จะช่วยให้วางตำแหน่งรูปภาพนี้บนหน้าจอปลายทางได้ง่ายขึ้น

5 คลิกแท็บ [Base 1] จากเมนู [Parts (P)] ให้ชี้ไปที่ [Picture Display (F)] หรือคลิก 🚜 และวางพาร์ทแสดงรูปภาพล<sup>ิ</sup>งบนหน้าจอ

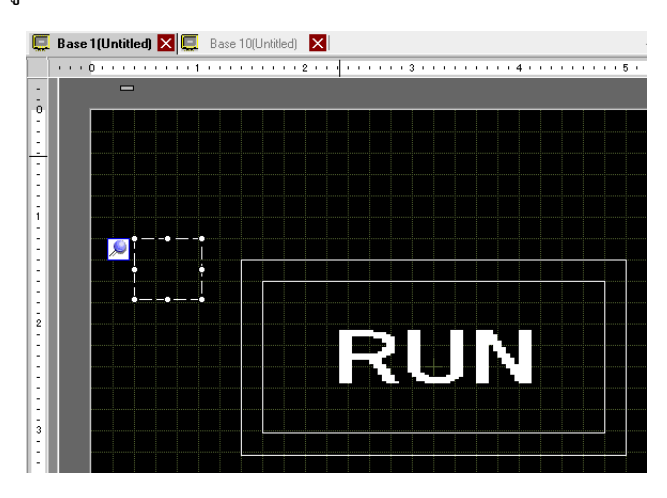

6 ดับเบิลคลิกที่ภายในกรอบของพาร์ทแสดงรูปภาพเพื่อเปิดกล่องโต้ตอบ Picture Display

| 💰 Picture Display                 |                                                                                                    | X                                             |
|-----------------------------------|----------------------------------------------------------------------------------------------------|-----------------------------------------------|
| Parts ID<br>PD_0000 ==<br>Comment | Basic<br>Oisplay Unit<br>ONOFF<br>ON/OFF<br>Display                                                                       | Move<br>Display<br>Move<br>Display            |
| Select Display                    | Trigger Bit Address<br>[PLC1]x00000<br>Screens of Type Package<br>Specify Screen Constant<br>Clear Color<br>Display Color | Display Method ON/OFF Display Clearing Action |
| Select State<br>When OFF          | Pattern None                                                                                                    |                                               |

7 ที่ด้านล่างของประเภทการแสดงผล ให้เลือก [ON/OFF Display] และป้อน "M100" ใน [Trigger Bit Address]

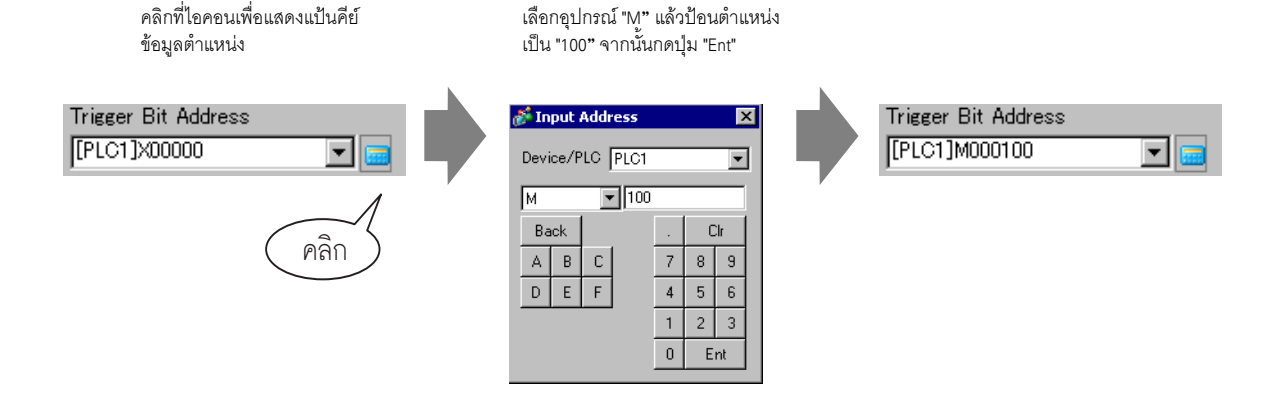

คลิกที่ไอคอนเพื่อแสดงแป้นคีย์

8 ตั้งค่า [Screen Type] เป็น [Base Screen] ตั้งค่า [Specify Screen] เป็น [Constant] และใน [Display Method] ให้เลือก [ON Display] และ [Clearing Action]

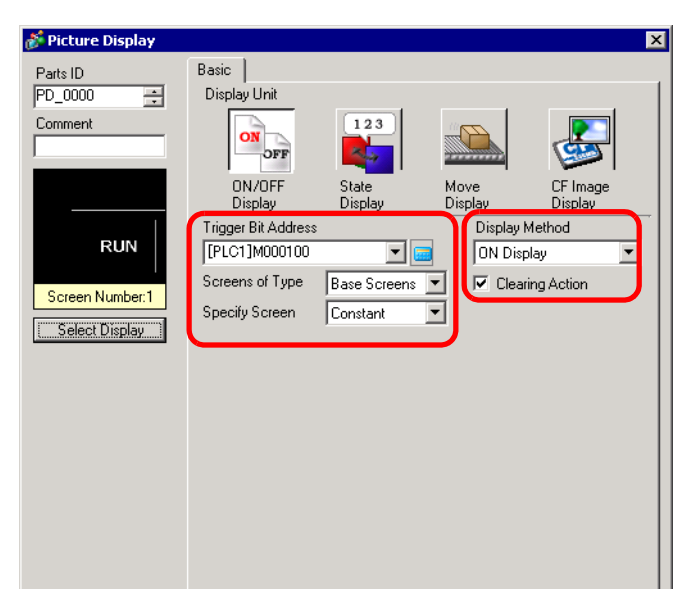

หมายเหตุ • ถ้าคุณแสดงรูปภาพที่มีขนาดต่างกันด้วยการเปิดหรือปิดโดยไม่ได้เลือกช่อง [Clearing Action] ไว้ รูปภาพที่แสดงอยู่แล้วจะไม่หายไป และรูปภาพใหม่จะถูกซ้อนทับ เพื่อไม่ให้เกิดปัญหาภาพซ้อนทับกัน ให้สร้างพื้นหลังสำหรับลบโดยปฏิบัติตามขั้นตอนต่อไปนี้

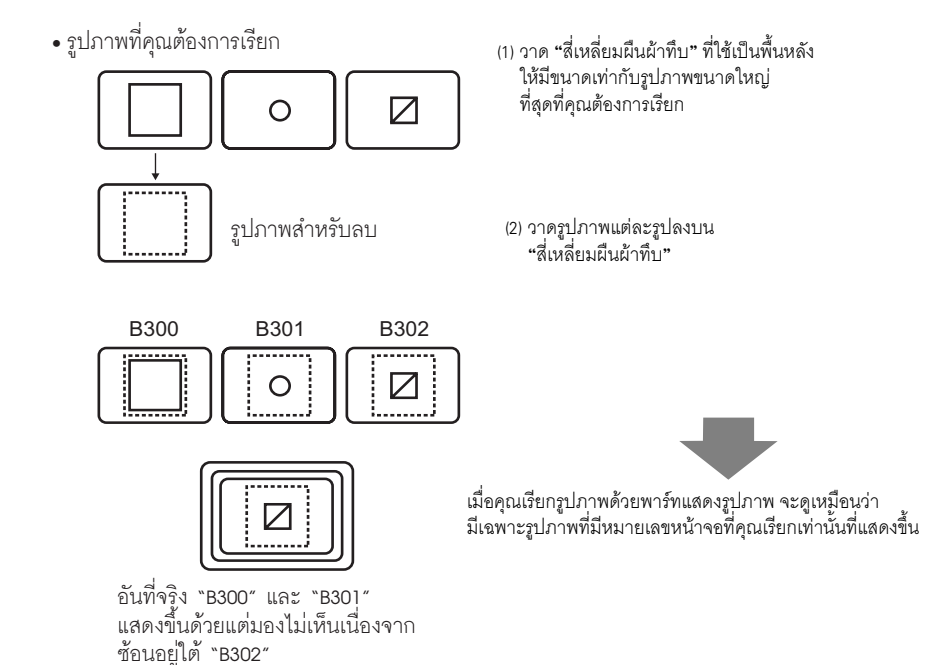

9 คลิก [Select Display] เลือก Screen 10 แล้วคลิก [OK]

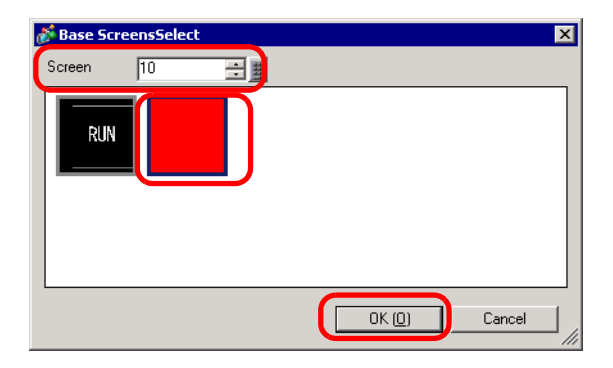

10 กล่องโต้ตอบ [Picture Display] จะปรากฏขึ้นอีกครั้ง คลิก [OK] เมื่อรูป 🕀 ปรากฏขึ้นบนหน้าจอ ให้ลากไปยังตำแหน่งของรูปภาพที่เรียกที่คุณต้องการ

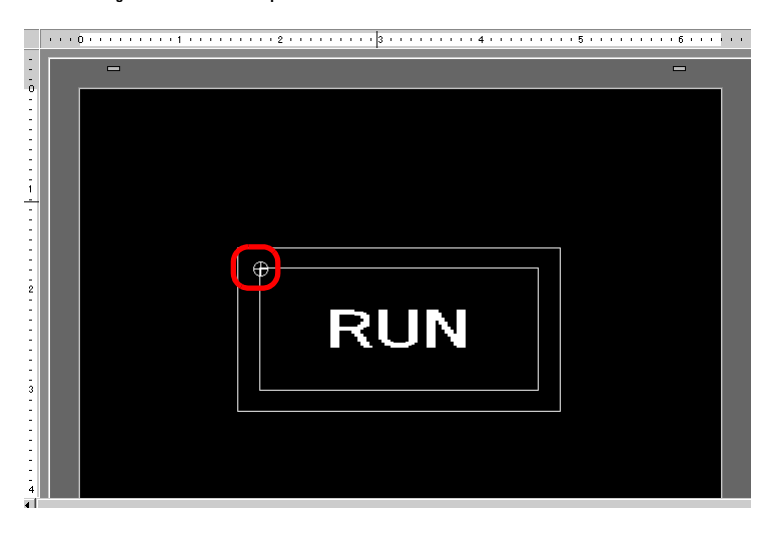

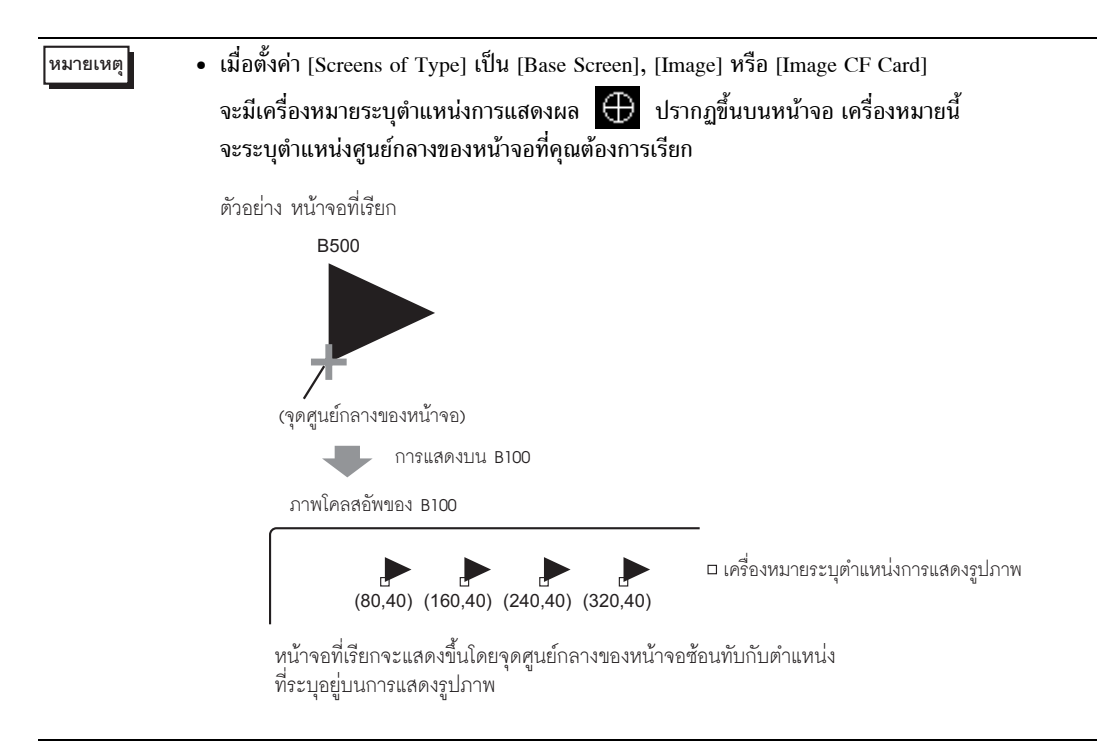

# 10.3 การแสดงรูปภาพสลับไปมา

# 10.3.1 ข้อมูลเบื้องต้น

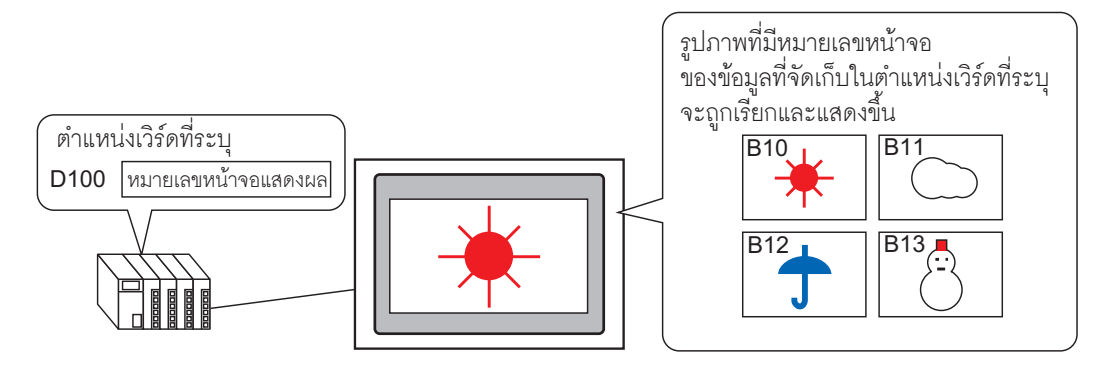

คุณสามารถเรียกและแสดงรูปภาพโดยใช้หมายเลขหน้าจอของรูปภาพนั้นที่จัดเก็บไว้ในตำแหน่งเวิร์ดที่กำหนด ในตัวอย่างต่อไปนี้ เมื่อข้อมูลของตำแหน่งเวิร์ด D100 เป็น 10, 11, 12 หรือ 13 หน้าจอหลักของข้อมูลนั้น จะปรากฏขึ้นภายในหน้าจอหลัก 1

### ขั้นตอนการตั้งค่า 10.3.2

## • โปรดอ่านรายละเอียดจากคำแนะนำในการตั้งค่า หมายเหตุ

- 🍘 " 🖬 State Display" (หน้า 10-31)
- สำหรับรายละเอียดเกี่ยวกับการวางพาร์ทหรือการตั้งค่าตำแหน่ง รูปร่าง สี และป้ายชื่อ โปรดดูที่หัวข้อต่อไปนี้
  - 🍘 "9.6.1 การแก้ไขพาร์ท" (หน้า 9-38)

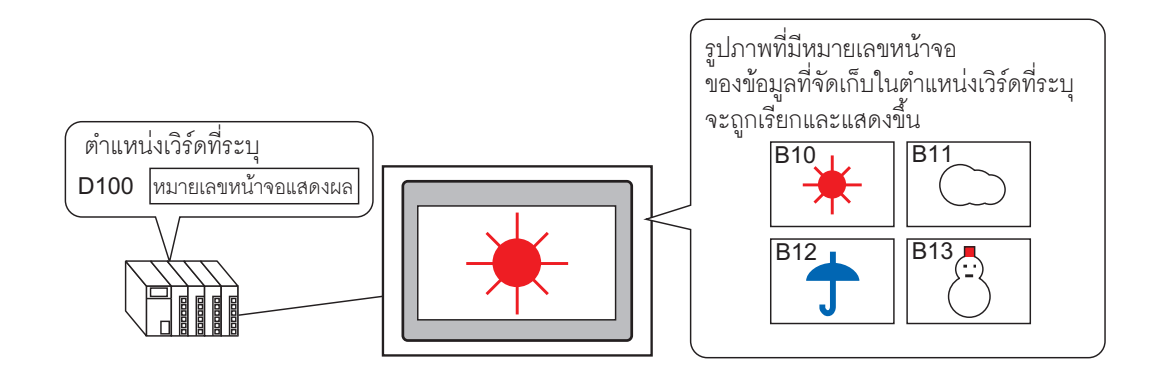

- 1 ที่เมนู [Screen (S)] ให้คลิกคำสั่ง [New Screen (N)] หรือคลิก 📷
- 2 ใน [Screen Type] ให้เลือก [Base] จากนั้นใน [Screen No.] ให้ป้อน 10 และคลิก [New]

| 💰 New Screen                 |                             |     |        | × |
|------------------------------|-----------------------------|-----|--------|---|
| Screens of Type              | Base                        | •   |        |   |
| Screen                       | 10 8                        | E # |        |   |
| Title                        | Sunny                       |     |        |   |
| Use Template                 |                             |     |        |   |
| Select Templ<br>Recently Use | ate from List<br>d Template |     |        | _ |
|                              |                             | New | Cancel |   |

3 สร้างพื้นหลังบนหน้าจอที่จะเรียก

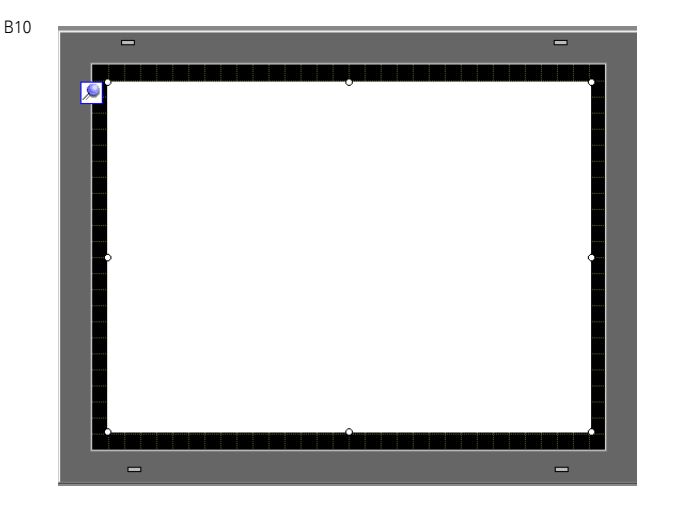

หมายเหตุ

- เมื่อตั้งค่า [Display Type] ของพาร์ทแสดงรูปภาพเป็น [State Display] รูปภาพที่ถูกเรียก จะถูกซ้อนทับ เพื่อไม่ให้เกิดปัญหาภาพซ้อนทับกัน ให้สร้างพื้นหลังสำหรับลบรูปภาพก่อนหน้า ในหน้าจอที่ถูกเรียก โดยปฏิบัติตามขั้นตอนต่อไปนี้
  - รูปภาพที่คุณต้องการเรียก

ซ้อนอยู่ใต้ "B302"

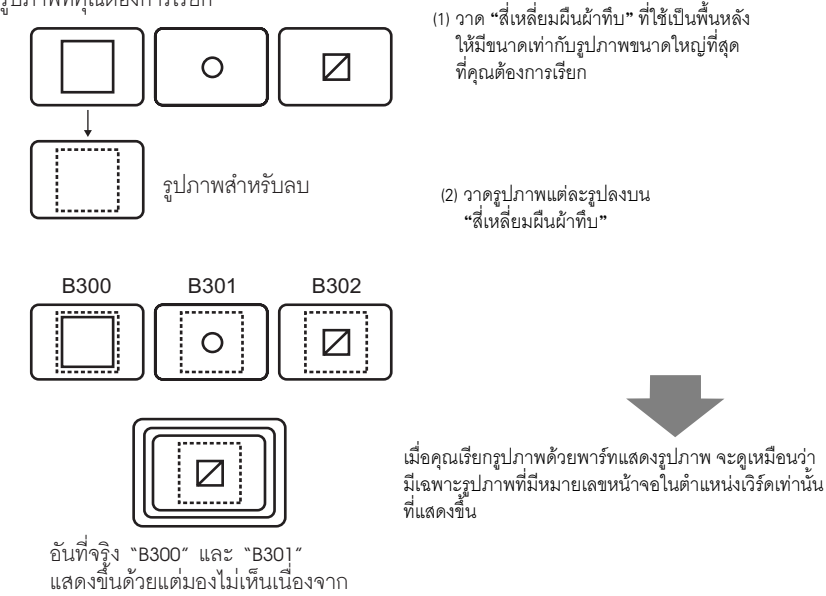

4 วาดรูปภาพบนหน้าจอที่จะเรียก

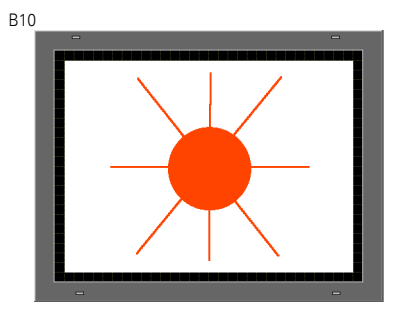

5 ปฏิบัติขั้นตอน 1-4 ซ้ำ เพื่อสร้างหน้าจอหลัก 11, หน้าจอหลัก 12 และหน้าจอหลัก 13 เพิ่มเติม

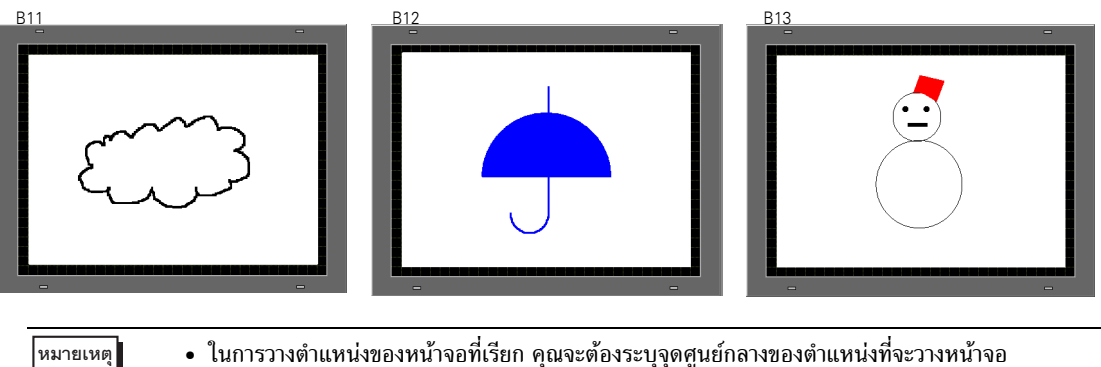

 ในการวางตำแหน่งของหน้าจอทีเรียก คุณจะต้องระบุจุดศูนย์กลางของตำแหน่งที่จะวางหน้าจอ ดังกล่าวบนหน้าจอปลายทาง ดังนั้น การวาดรูปภาพโดยให้จุดยอดของภาพอยู่ที่จุดศูนย์กลาง ของพื้นที่วาดภาพ จะช่วยให้วางตำแหน่งรูปภาพนี้บนหน้าจอปลายทางได้ง่ายขึ้น

6 คลิกแท็บ [Base 1] จากเมนู [Parts (P)] ให้ชี้ไปที่ [Picture Display (F)] หรือคลิก 🚜 แ แสดงรูปภาพไว้ที่ตำแหน่งใดก็ได้บนหน้าจอ

และวางพาร์ท

7 ดับเบิลคลิกที่ภายในกรอบของพาร์ทแสดงรูปภาพเพื่อเปิดกล่องโต้ตอบ Picture Display

| 💕 Picture Display              |                                                                                                    |                                                                                                    | ×                                                   |
|--------------------------------|----------------------------------------------------------------------------------------------------|----------------------------------------------------------------------------------------------------|-----------------------------------------------------|
| Parts ID<br>PD_0000<br>Comment | Basic Display Unit                                                                                                    | 123<br>Late<br>isplay                                                                                                    | CF Image<br>Display                                 |
| Select Display                 | Trigger Bit Address<br>[PLC1]>00000<br>Screens of Type Pac<br>Specify Screen Con<br>Clear Color<br>Display Color<br>Pattern | Displa<br>Displa<br>Displa<br>DN/C<br>Nace<br>Classified<br>Displa<br>Displa<br>Di | ay Method<br>IFF Display V<br>earing Action<br>None |
| Select State                   |                                                                                                    |                                                                                                    |                                                     |

8 ที่ด้านล่างของประเภทการแสดงผล ให้เลือก [State Display] และป้อน "D100" ใน [Word Address]

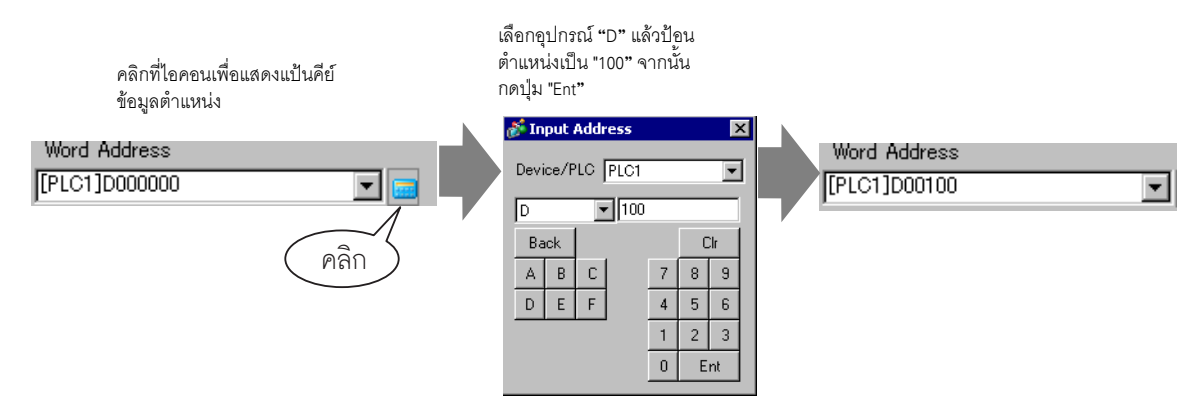

9 ตั้งค่า [Screen Type] เป็น [Base Screen] และตั้งค่า [Specify Screen] เป็น [Constant]

| <i></i> Picture Display                                             | ×                                                                                                    |
|---------------------------------------------------------------------|----------------------------------------------------------------------------------------------------|
| Parts ID<br>PD_0000<br>Comment<br>Screen Number:1<br>Select Display | Basic<br>Display Unit<br>ON/OFF<br>Display<br>ON/OFF<br>Display<br>Word Address<br>[PLC1]D00100<br>Screens of Type<br>Base Screens<br>Specify Screen<br>Bit Detail Settings<br>Bit Offset<br>Bit Detail Settings<br>Bit Offset<br>Bit Length<br>6<br>55535 <= Range Number<br>65535 <= Range Number1 <= 65535<br>Data Type<br>Min.<br>Dec<br>Max.<br>65535<br>Max.<br>65535<br>Max. |
| Help ( <u>H</u> )                                                   | OK ( <u>D</u> ) Cancel                                                                                                    |

10 คลิก [OK] เพื่อระบุตำแหน่งรูปภาพที่เรียก

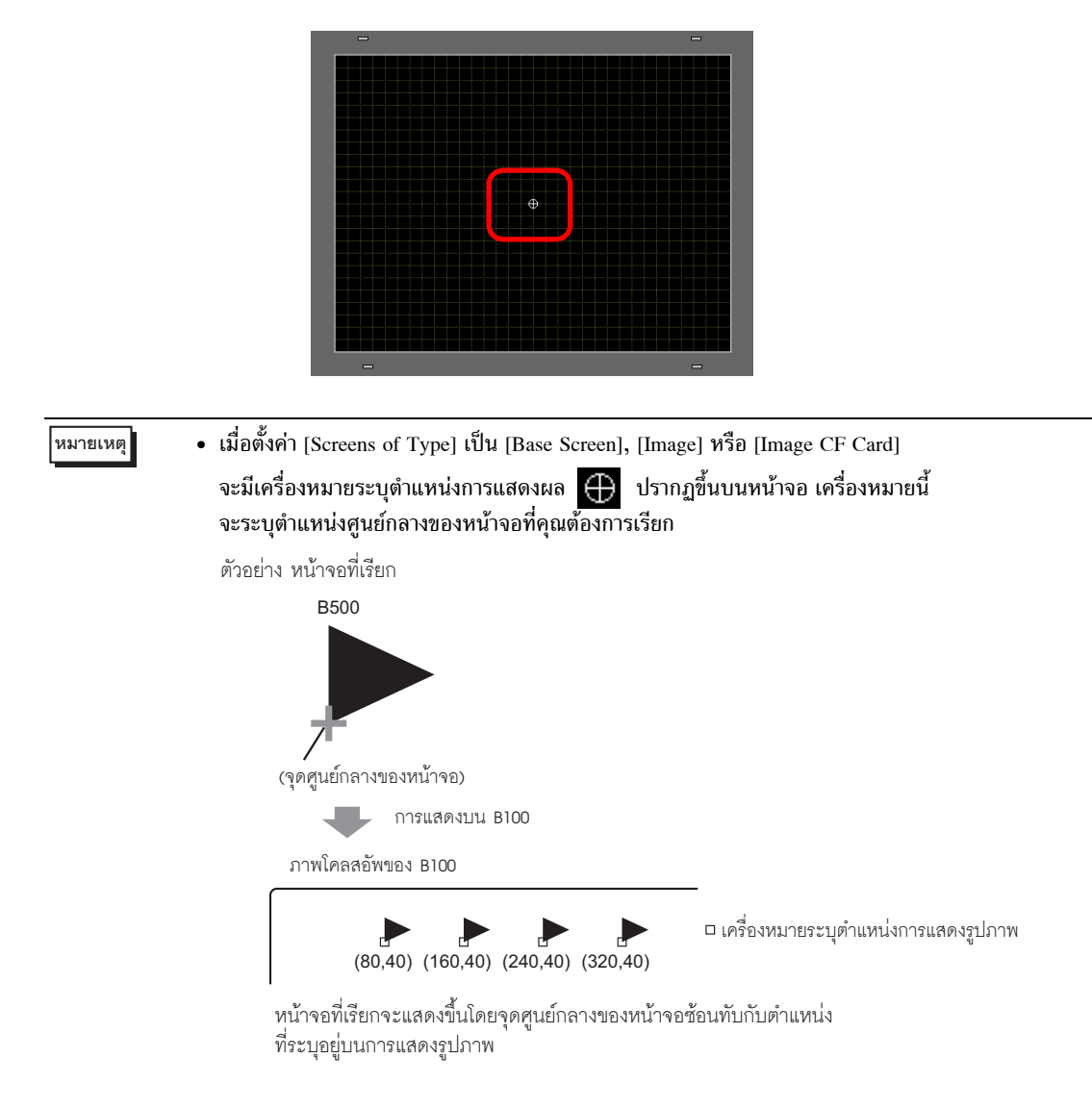

# 10.4 การย้ายรูปภาพ

# 10.4.1 ข้อมูลเบื้องต้น

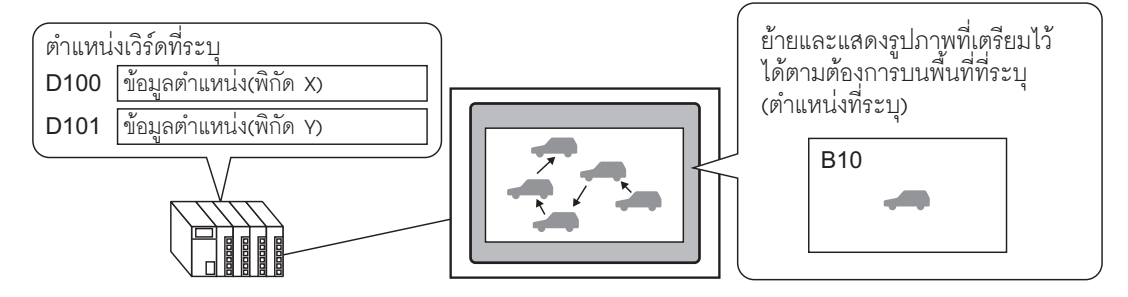

คุณสามารถจัดเก็บข้อมูลตำแหน่งของพิกัด X/Y ไว้ในตำแหน่งเวิร์ดที่กำหนดไว้ และเรียกและแสดงรูปภาพ จากหน้าจออื่นที่ตำแหน่งนั้นได้ คุณสามารถย้ายรูปภาพในแนวเส้นตรงระหว่างจุดสองจุดได้

# 10.4.2 ขั้นตอนการตั้งค่า

# งมายเหตุ งโปรดอ่านรายละเอียดจากคำแนะนำในการตั้งค่า

- 🐨 " 🔳 Move Display" (หน้า 10-37)
- สำหรับรายละเอียดเกี่ยวกับการวางพาร์ทหรือการตั้งค่าตำแหน่ง รูปร่าง สี และป้ายชื่อ โปรดดูที่หัวข้อต่อไปนี้
  - 🍘 "9.6.1 การแก้ไขพาร์ท" (หน้า 9-38)

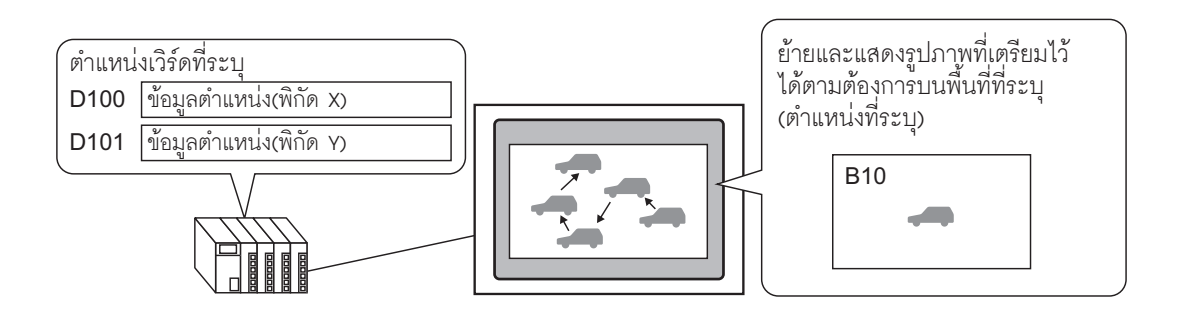

- 1 ที่เมนู [Screen (S)] ให้คลิกคำสั่ง [New Screen (N)] หรือคลิก 🍗
- 2 ใน [Screen Type] ให้เลือก [Base] จากนั้นใน [Screen No.] ให้ป้อน 10 และคลิก [New]

| New Screen      |               |          |        | × |
|-----------------|---------------|----------|--------|---|
| Screens of Type | Base          | <b>~</b> |        |   |
| Screen          | 10            | = #      |        |   |
| Title           | Move          |          |        |   |
| Use Template    |               |          |        |   |
| Select Templa   | ate from List |          |        |   |
| Recently Used   | d Template    |          |        |   |
|                 | [             | New      | Cancel |   |

3 สร้างหน้าจอที่จะเรียก

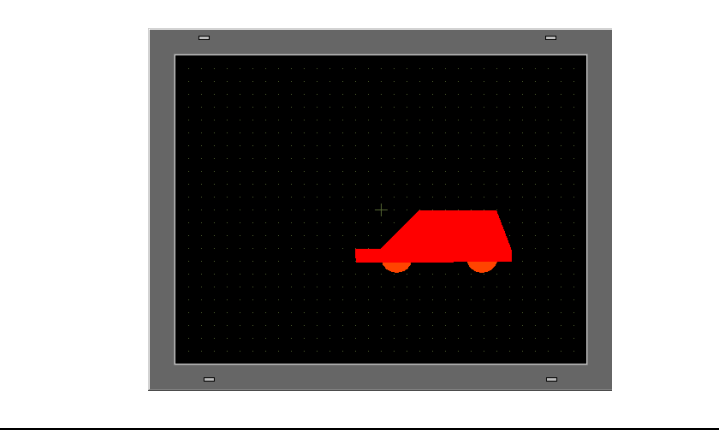

หมายเหตุ

 ในการวางตำแหน่งของหน้าจอที่เรียก คุณจะต้องระบุจุดศูนย์กลางของตำแหน่งที่จะวางหน้าจอ ดังกล่าวบนหน้าจอปลายทาง ดังนั้น การวาดรูปภาพโดยให้จุดยอดของภาพอยู่ที่ จุดศูนย์กลางของพื้นที่วาดภาพ จะช่วยให้วางตำแหน่งรูปภาพนี้บนหน้าจอปลายทางได้ง่ายขึ้น

4 คลิกแท็บ [Base 1] จากเมนู [Parts (P)] ให้ชี้ไปที่ [Picture Display (F)] หรือคลิก 🚜 และ แสดงรูปภาพไว้ที่ตำแหน่งใดก็ได้บนหน้าจอ

และวางพาร์ท

5 ดับเบิลคลิกที่ภายในกรอบของพาร์ทแสดงรูปภาพเพื่อเปิดกล่องโต้ตอบ Picture Display

| 💰 Picture Display              |                                                                  |                         |                                | X                            |
|--------------------------------|------------------------------------------------------------------|-------------------------|--------------------------------|------------------------------|
| Parts ID<br>PD_0000<br>Comment | Basic<br>Display Unit                                            | 123<br>State            | Move                           | CF Image                     |
|                                | Display<br>Trigger Bit Addres<br>[PLC1]X00000<br>Screens of Type | Display<br>s<br>Package | Display<br>Display M<br>ON/OFF | Display<br>Method<br>Display |
| Select Display                 | Specify Screen<br>Clear Color<br>Display Color<br>Pattern        | Constant _              | ]<br>] Blink No                | ne 🔽                         |
| Select State                   |                                                                  |                         |                                |                              |
| Help ( <u>H</u> )              |                                                                  |                         | OK (Q)                         | Cancel                       |

6 ที่ด้านล่างของ [Display Type] ให้เลือก [Move Display] และป้อน "D100" ใน [Control Word Address]

คลิกที่ไอคอนเพื่อแสดงแป้นคีย์ เลือกอุปกรณ์ "Dุ" แล้วป้อนตำแหน่ง ข้อมูลตำแหน่ง เป็น "100" จากนั้นกดปุ่ม "Ent" Input Address Control Word Address Control Word Address X [PLC1]D0000| [PLC1]D0100 • Device/PLC PLC1 Ŧ • ▼ 100 D คลิก Back Clr A В 8 9 С 7 D Е F 5 4 6 2 3 1

0 Ent

7 ตั้งค่า [Screen Type] เป็น [Base Screen] และตั้งค่า [Specify Screen] เป็น [Constant]

| 💕 Picture Display                 |                                                                                   |                      |         | ×        |
|-----------------------------------|-----------------------------------------------------------------------------------|----------------------|---------|----------|
| Parts ID<br>PD_0000<br>Comment    | Basic Move<br>Display Unit                                                        | 123                  | Move    | CF Image |
| Screen Number:1<br>Select Display | Display<br>Control Word Addr<br>[PLC1]D00100<br>Screens of Type<br>Specify Screen | Base Scr<br>Constant | Display | Display  |
| Help ( <u>H</u> )                 |                                                                                   |                      | OK (D)  | Cancel   |

8 คลิก [Select Display] เลือก Screen 10 แล้วคลิก [OK]

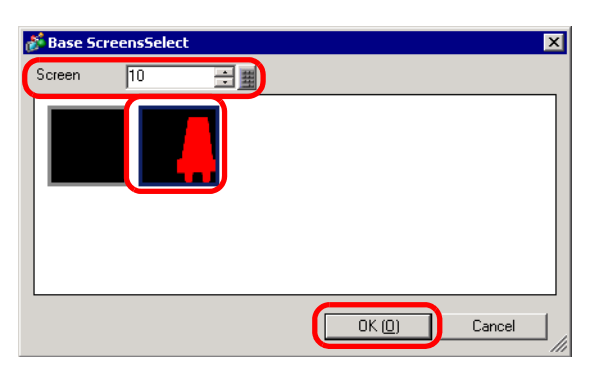

9 ในกล่องโต้ตอบ Picture Display ให้คลิกแท็บ [Move Settings] เลือก [Move Method] เป็น Area Migration และเลือก [Data Type] เป็น Bin

| 💰 Picture Display                  | ×                                                                                                    |
|------------------------------------|----------------------------------------------------------------------------------------------------|
| Parts ID                           | Basic Move                                                                                                    |
| Comment                            | Move Method Area Migration                                                                                                    |
| Screen Number:10<br>Select Display | Data Type        • Bin        BCD          Sign +/-        X-Axis Move<br>Move Amount<br>[PLC1]D00000<br>Range<br>Min.        Y-Axis Move<br>Move Amount<br>[PLC1]D00101<br>Range<br>Min.        Parage<br>Min.        Parage<br>Min.<br>Max.<br>65535<br>Max.<br>65535 |
| (Help (H)                          | OK (D) Cancel                                                                                                    |

10 ป้อน 0 ใน Min Value และป้อน 100 ใน Max Value ของทั้ง [X-Axis Move] และ [Y-Axis Move] จากนั้นคลิก [OK]

| 💰 Picture Display                                              |                                                                                                    | 2                                                                                                    |
|----------------------------------------------------------------|----------------------------------------------------------------------------------------------------|----------------------------------------------------------------------------------------------------|
| Patts ID<br>PD_0000  Comment  Screen Number:10  Select Display | Basic Move<br>Move Method<br>Data Type<br>Sign +/-<br>X-Axis Move<br>Move Amount<br>[PLC1]D00000<br>Range<br>Min. 0<br>Max. 100 | Area Migration<br>C Bin C BCD<br>Y-Axis Move<br>Move Amount<br>[PLC1]D00101 V C<br>Range<br>Min. 0 *********************************** |
| Help ( <u>H</u> )                                              |                                                                                                    | OK (D) Cancel                                                                                                    |

11 ที่หน้าจอหลัก 1 ให้ระบุตำแหน่งเดิมของรูปภาพที่เรียก

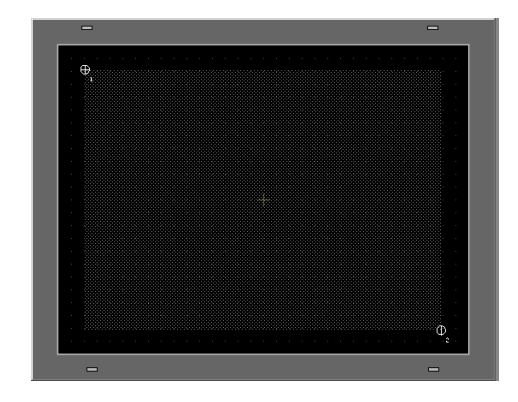

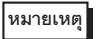

# • ในตัวอย่างนี้ ระยะการย้ายในแนวแกน X และ Y จะเป็นดังนี้

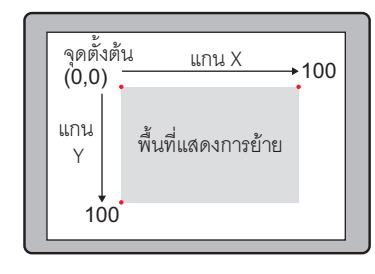

# 10.5 คำแนะนำในการตั้งค่า

# 10.5.1 คำแนะนำในการตั้งค่า (Image Registration) ทั่วไป

| 💰 Ima | ge Regis | tration |        |                                                                                                    |                                                                                        | ×                                     |
|-------|----------|---------|--------|----------------------------------------------------------------------------------------------------|----------------------------------------------------------------------------------------|---------------------------------------|
|       | Сору     | Paste   | Delete | Image Settings<br>Number 1 Change 1<br>Comment<br>Driginal File<br>File :<br>Number of Colors:<br>Conversion<br>Brightness<br>Faded Light<br>(Standard) | Number Save in<br>Size:<br>Quality Mediu<br>Reduce 16384<br>Mirror None<br>Transparent | Internal Memory Browse m total Browse |
|       |          |         |        | Compress                                                                                                    | Send Size:                                                                             | - bytes                               |
|       |          |         |        |                                                                                                    |                                                                                        | Close ( <u>C</u> )                    |

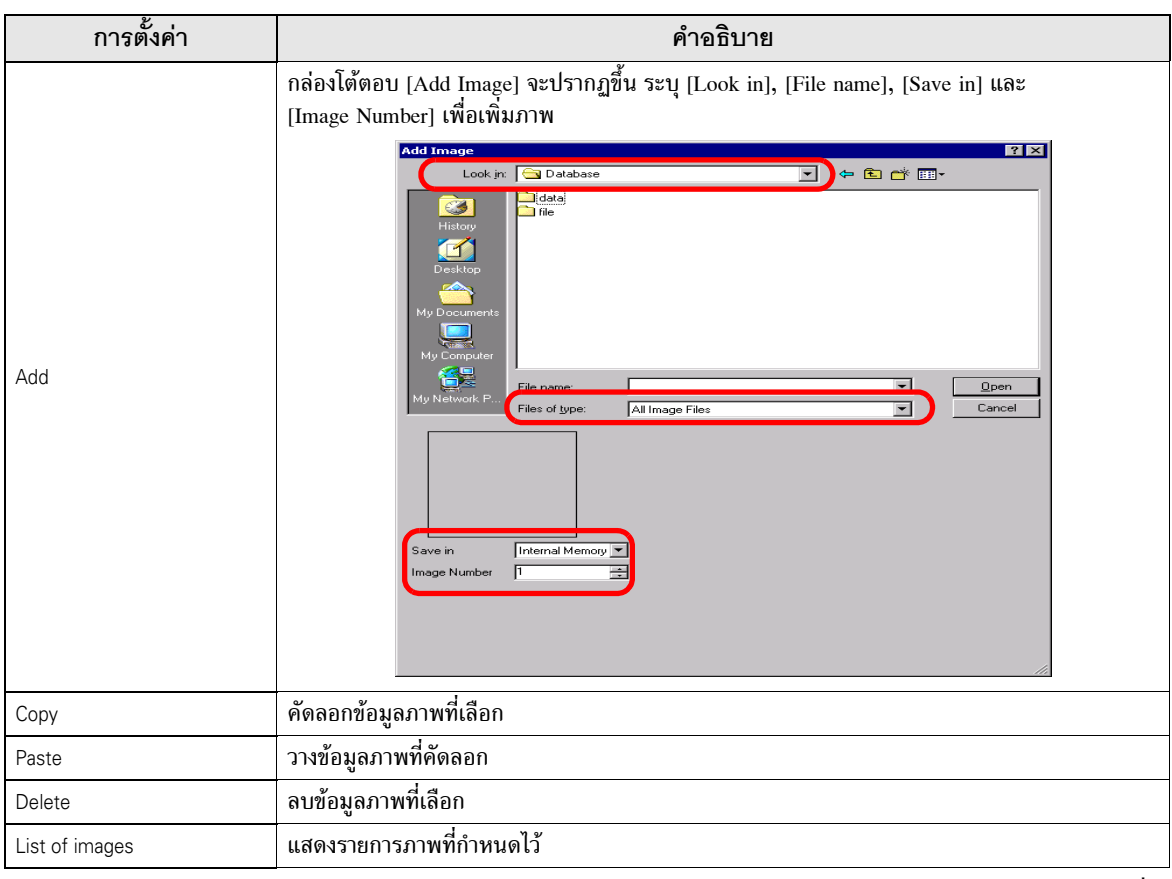

| การตั้งค่า |                  | คำอธิบาย                                                                          |  |
|------------|------------------|-----------------------------------------------------------------------------------|--|
| Ima        | ge Settings      | แสดงข้อมูลที่กำหนดให้ภาพ                                                          |  |
|            | Number           | แสดงหมายเลขที่กำหนดให้ภาพ                                                         |  |
|            | Change Number    | เปลี่ยนหมายเลขภาพเป็นหมายเลขใด ๆ ตั้งแต่ 1 ถึง 8,999                              |  |
|            | Save in          | เลือกบันทึกภาพลงใน [Internal Memory] หรือ [CF Card]                               |  |
|            | Comment          | แสดงคำอธิบายที่กำหนดให้ภาพ                                                        |  |
| Orig       | inal File        | แสดงข้อมูลภาพต้นฉบับของภาพที่เลือก                                                |  |
|            | File             | แสดงพาธของไฟล์ต้นฉบับ                                                             |  |
|            | Reference        | เลือกไฟล์ต้นฉบับ                                                                  |  |
|            | Number of Colors | แสดงจำนวนสีในภาพเป็นจำนวนบิต                                                      |  |
|            | Size             | แสดงความกว้างและความสูงของภาพเป็นจำนวนพิกเซล                                      |  |
| Con        | version          | ใช้สำหรับแปลงภาพ                                                                  |  |
|            | Brightness       | ใช้ปรับความสว่างของภาพ                                                            |  |
|            | Quality          | กำหนดคุณภาพของภาพ โดยเลือกระหว่าง [No Adjustment], [Coarse], [Medium] หรือ [Fine] |  |
|            | Decrease Colors  | ลดจำนวนสึในภาพ                                                                    |  |
|            | Flip             | กลับด้านของภาพในแนวซ้าย-ขวา โดยเลือกระหว่าง [None], [Portrait] หรือ [Landscape]   |  |
| Blink      |                  | ตั้งค่าให้ภาพกะพริบ                                                               |  |
| Compress   |                  | บีบอัดขนาดของภาพ                                                                  |  |
| Image Size |                  | แสดงขนาดภาพเป็นจำนวนไบต์                                                          |  |

# 10.5.2 คำแนะนำในการตั้งค่าพาร์ทแสดงรูปภาพ■ การตั้งค่าทั่วไปสำหรับพาร์ททั้งหมด

| Picture Display  |                    |                  |                 | ×                   |
|------------------|--------------------|------------------|-----------------|---------------------|
| Parts ID         | Basic              |                  |                 |                     |
| PD_0000 🚍        | Display Unit       |                  |                 |                     |
| Comment          | ON                 | 123              |                 |                     |
|                  | ON/OFF<br>Display  | State<br>Display | Move<br>Display | CF Image<br>Display |
|                  | Trigger Bit Addres | s                | Display         | Method              |
|                  | [PLC1]X00000       |                  | ON/OF           | F Display 💌         |
|                  | Screens of Type    | Package          | 🔽 🔲 Glea        | ring Action         |
| Colored Disalary | Specify Screen     | Constant         | <b>v</b>        |                     |
|                  | Clear Color —      |                  |                 |                     |
|                  | Display Color      | <b>0</b>         | 🛨 Blink 🛛 🔊     | lone 💌              |
|                  | Pattern            | None             |                 | •                   |
| Select State     |                    |                  |                 |                     |
| When OFF         |                    |                  |                 |                     |
|                  |                    |                  |                 |                     |
|                  |                    |                  |                 |                     |
|                  |                    |                  |                 |                     |
|                  |                    |                  |                 |                     |

| การตั้งค่า คำอธิบาย                                                     |                                                                                                    |
|-------------------------------------------------------------------------|----------------------------------------------------------------------------------------------------|
| Part ID                                                                 | พาร์ทที่วางไว้จะถูกกำหนดหมายเลข ID โดยอัตโนมัติ<br>PD_**** เลข 4 หลัก<br>ส่วนที่เป็นตัวอักษรจะถูกกำหนดไว้ตายตัวและขึ้นอยู่กับพาร์ทนั้น ส่วนที่เป็นตัวเลขสามารถ<br>เปลี่ยนได้ โดยมีค่าตั้งแต่ 0000 ถึง 9999 |
| Comment คำอธิบายของแต่ละพาร์ทจะยาวได้ไม่เกิน 20 อักขระ                  |                                                                                                    |
| Select Display คุณสามารถเลือกหน้าจอที่ต้องการเรียกโดยใช้พาร์ทแสดงรูปภาพ |                                                                                                    |

- ON/OFF Display
- การตั้งค่า Basic (สำหรับหน้าจอประเภท Package)

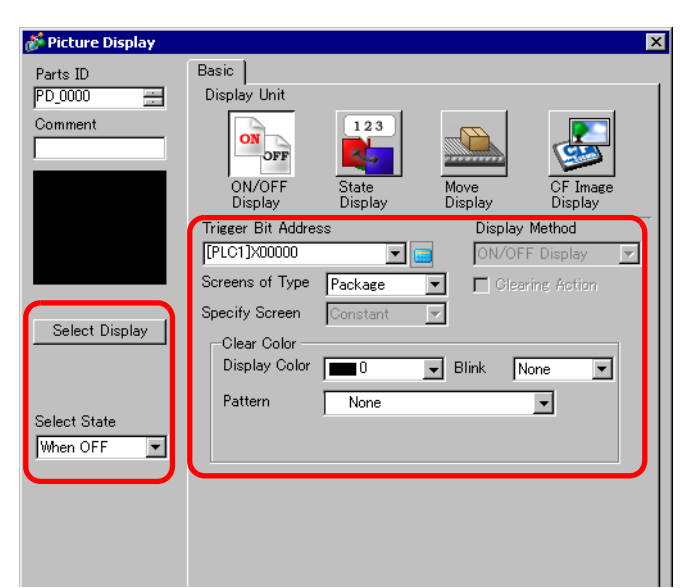

| การตั้งค่า            |               | คำอธิบาย                                                                                                    |
|-----------------------|---------------|----------------------------------------------------------------------------------------------------|
| Triggered Bit Address |               | ระบุตำแหน่งบิตที่จะตรวจสอบ (บิตตรวจสถานะ)                                                                                                    |
| Screens of Type       |               | เลือกชนิดหน้าจอที่จะแสดง                                                                                                    |
|                       | Package       | แสดงรูปภาพที่ลงทะเบียนใน [Package]                                                                                                    |
| Clear Color           |               | ตั้งค่าสีพื้นหลังของรูปภาพที่ลงทะเบียนใน [Package]<br>Clear Color<br>Display Color © ▼ Blink None ▼<br>Pattern © Cross Pattern ▼<br>Pattern Color © ▼ Blink None ▼                                                                                                    |
|                       | Display Color | ตั้งค่าสีพื้นหลังของรูปภาพที่จะเรียก                                                                                                    |
|                       | Pattern       | ตั้งค่ารูปแบบพื้นหลังของรูปภาพที่จะเรียก                                                                                                    |
|                       | Pattern Color | ตั้งค่าสีรูปแบบพื้นหลังของรูปภาพที่จะเรียก                                                                                                    |
|                       | Blink         | เลือกว่าจะให้พาร์ทกะพริบหรือไม่ และกำหนดความเร็วในการกะพริบ คุณสามารถตั้งค่า<br>การกะพริบของ [Display Color] และ [Pattern Color] ในพาร์ทแตกต่างกันได้<br>หมายเหตุ <ul> <li>การตั้งค่าการกะพริบได้หรือไม่นั้นขึ้นอยู่กับการตั้งค่า [Color] ของยูนิตหลักและ<br/>การตั้งค่าระบบด้วย</li> <li> *9.5.1 การตั้งค่าสี ■ รายการสีที่มีอยู่" (หน้า 9-34) </li> </ul> |
| Select Display        |               | เลือกรูปภาพที่ลงทะเบียนใน [Package]                                                                                                    |
| Select State          |               | เลือก When ON หรือ When OFF คลิก [Select Display] และระบุภาพที่จะแสดง<br>Select State<br>When OFF<br>When OFF<br>When OFF                                                                                                    |

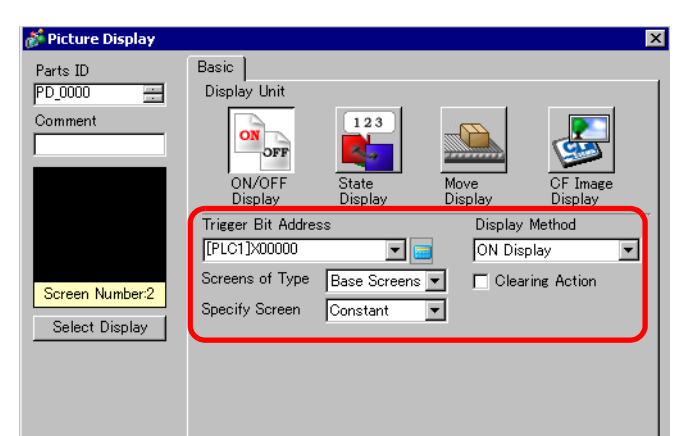

| การตั้งค่า                                                       | คำอธิบาย                                                                                                    |  |  |
|------------------------------------------------------------------|----------------------------------------------------------------------------------------------------|--|--|
| Triggered Bit Address                                            | ระบุตำแหน่งบิตที่จะตรวจสอบ (บิตตรวจสถานะ)                                                                                                    |  |  |
| วิธีแสดงผล                                                       | เลือกวิธีแสดงผลระหว่าง [ON Display] หรือ [OFF Display]                                                                                                    |  |  |
| ON Display                                                       | แสดงรูปภาพหน้าจอขณะตำแหน่งทริกเกอร์บิตอยู่ในสถานะเปิด                                                                                                    |  |  |
| OFF Display แสดงรูปภาพหน้าจอขณะตำแหน่งทริกเกอร์บิตอยู่ในสถานะปิด |                                                                                                    |  |  |
| Screens of Type                                                  | เลือกชนิดหน้าจอที่จะแสดง                                                                                                    |  |  |
| Base Screen                                                      | แสดงหน้าจอหลัก                                                                                                    |  |  |
| Image (Main Unit)                                                | แสดงหน้าจอภาพ                                                                                                    |  |  |
| Image (CF)                                                       | แสดงหน้าจอภาพที่บันทึกไว้ในการ์ด CF                                                                                                    |  |  |
| Specify Screen                                                   | เลือกวิธีระบุหน้าจอที่จะแสดงระหว่าง [Constant] หรือ [Address]                                                                                                    |  |  |
| Constant                                                         | กำหนดรูปภาพหน้าจอที่จะแสดงไว้ตายตัว โดยคลิก "Select Display" แล้วระบุหน้าจอ<br>ที่คุณต้องการแสดง                                                                   |  |  |
|                                                                  | รูปภาพหน้าจอที่จะแสดงสามารถเปลี่ยนแปลงได้ คุณสามารถเปลี่ยนและแสดงหน้าจอ<br>โดยจัดเก็บหมายเลขหน้าจอในตำแหน่งหน้าจอแสดงผล ชนิดหน้าจอที่จะแสดง<br>จะถูกกำหนดไว้ตายตัว |  |  |
| Address                                                          | Screen Number Specification Address [PLC1]D00000  Data Type Bin Offset Value                                                                                       |  |  |
| Screen Settings                                                  | ตั้งค่าหน้าจอที่จะแสดงโดยสามารถตั้งค่าต่าง ๆ ได้ตามต้องการ                                                                                                    |  |  |
| Display Screen<br>Word Address                                   | กำหนดตำแหน่งเวิร์ดที่จัดเก็บหมายเลขหน้าจอที่จะแสดง                                                                                                    |  |  |
| Data Type                                                        | เลือกชนิดข้อมูลสำหรับตำแหน่งหน้าจอแสดงผลระหว่าง [Bin] หรือ [BCD]                                                                                                   |  |  |
| Offset                                                           | ตั้งค่าออฟเซ็ตตั้งแต่ 0 ถึง 9999 รูปภาพหน้าจอที่ใส่ค่าออฟเซ็ตเพิ่มในหมายเลขหน้าจอ<br>ไว้ที่จัดเก็บอยู่ในตำแหน่งหมายเลขหน้าจอแสดงผลจะแสดงขึ้น                       |  |  |

ต่อ

| การตั้งค่า      | คำอธิบาย                                                                                                    |
|-----------------|----------------------------------------------------------------------------------------------------|
| Clearing Action | ถ้าทำเครื่องหมายที่ช่องนี้ รูปภาพหน้าจอจะแสดง/ช่อนสลับกัน ตามการเปลี่ยนแปลง<br>ของตำแหน่งทริกเกอร์บิต หากไม่ได้เลือกช่องนี้ รูปภาพที่แสดงอยู่ก่อนหน้านี้<br>จะยังคงแสดงอยู่<br>[มมายเหตุ]<br>• หากคุณต้องการเรียกและแสดงรูปหรือข้อความของหน้าจอหลักพร้อมกับเลือกช่อง<br>[Clearing Action] ไว้ รูปหรือข้อความนั้นจะแสดงผลแบบ XOR (สีของส่วนที่ช้อนทับกัน<br>จะแตกต่างจากสีที่กำหนดไว้) โปรดเพิ่มความระมัดระวังเมื่อวางสีหนึ่งช้อนทับ<br>บนอีกสีหนึ่ง<br>************************************ |
|                 | <ul> <li>มีอทำเครื่องหมายที่ช่อง [Clearing Action] รูปภาพที่วาดด้วยจุดขนาดเดียวกันตั้งแต่<br/>สองจุดขึ้นไป (เส้นตรงขนาด 3 จุดหรือ 5 จุด, เส้นตรงพร้อมหัวลูกศรขนาด 2 จุด<br/>หรืออักขระตัวยก เป็นต้น) จะไม่สามารถแสดงบนรูปภาพหน้าจอได้ตามปกติ</li> </ul>                                                                                                    |

การตั้งค่า Basic (สำหรับหน้าจอประเภท Mark)

| 💰 Picture Display                 |                                                                          |                         |                         | ×                                        |
|-----------------------------------|--------------------------------------------------------------------------|-------------------------|-------------------------|------------------------------------------|
| Parts ID PD_0000                  | Basic Display<br>Display Unit                                            |                         |                         | [                                        |
| Comment                           | ON/OFF<br>Display                                                        | 123<br>State<br>Display | Move<br>Display         | CF Image<br>Display                      |
| Screen Number:1<br>Select Display | Trigger Bit Addres<br>[[PLC1]>00000<br>Screens of Type<br>Specify Screen | Mark<br>Constant        | Display<br>N/OT<br>Clea | / Method<br>FF Display ▼<br>aring Action |

| การตั้งค่า                                                                                               | คำอธิบาย                                                                                                    |  |  |
|----------------------------------------------------------------------------------------------------|----------------------------------------------------------------------------------------------------|--|--|
| Triggered Bit Address                                                                                    | ระบุตำแหน่งบิตที่จะตรวจสอบ (บิตตรวจสถานะ)                                                                                                    |  |  |
| Screens of Type                                                                                          | เลือกชนิดหน้าจอที่จะแสดง                                                                                                    |  |  |
| Mark                                                                                                    | แสดงรูปภาพที่ลงทะเบียนในหน้าจอเครื่องหมาย                                                                                                    |  |  |
| Specify Screen                                                                                           | เลือกวิธีระบุหน้าจอที่จะแสดงระหว่าง [Constant] หรือ [Address]                                                                                                    |  |  |
| ิกำหนดหน้าจอเครื่องหมายที่จะแสดงไว้ตายตัว โดยคลิก [Select Display] แล้วระเ<br>Constant ที่คุณต้องการแสดง |                                                                                                    |  |  |
| Address                                                                                                  | หน้าจอเครื่องหมายที่จะแสดงสามารถเปลี่ยนแปลงได้ คุณสามารถเปลี่ยนและแสดงหน้าจอ<br>โดยจัดเก็บหมายเลขหน้าจอในตำแหน่งเวิร์ดหน้าจอแสดงผล<br>Specify Screen<br>Screen Number Specification Address<br>[PLC1]D00000<br>Data Type Bin Offset Value |  |  |
| ตำแหน่งเวิร์ด<br>หน้าจอแสดงผล                                                                            | กำหนดตำแหน่งเวิร์ดที่จัดเก็บหมายเลขหน้าจอที่จะแสดง                                                                                                    |  |  |
| Data Type                                                                                                | เลือกชนิดข้อมูลสำหรับตำแหน่งหน้าจอแสดงผลระหว่าง [Bin] หรือ [BCD]                                                                                                    |  |  |
| Offset                                                                                                   | ตั้งค่าออฟเซ็ตตั้งแต่ 0 ถึง 8,999 หน้าจอเครื่องหมายที่ใส่ค่าออฟเซ็ตเพิ่ม<br>ในหมายเลขหน้าจอไว้ ที่จัดเก็บอยู่ในตำแหน่งหมายเลขหน้าจอแสดงผลจะแสดงขึ้น                                                                                       |  |  |

♦ Display (สำหรับหน้าจอประเภท Mark)

| 💣 Picture Display    | ×                                   |
|----------------------|-------------------------------------|
| Parts ID             | Basic Display                       |
| PD_0000 🚊<br>Comment | Display Size 1 × 1 times 💌          |
|                      | ON Color                            |
|                      | Display Color 🔽 🔽 Blink None 💌      |
|                      | Background Color 🔳 0 💌 Blink None 💌 |
|                      | OFF Color                           |
| Screen Number:1      | Display Color 🔽 7 💌 Blink None 💌    |
| Select Display       | Background Color 🔳 0 💌 Blink None 💌 |
|                      |                                     |
|                      |                                     |
|                      |                                     |
|                      |                                     |
|                      |                                     |
|                      |                                     |

| การตั้งค่า |                  | คำอธิบาย                                                                                                    |  |  |
|------------|------------------|----------------------------------------------------------------------------------------------------|--|--|
| Disp       | olay Size        | ตั้งค่าขนาดการแสดงรูปภาพที่ลงทะเบียนในหน้าจอเครื่องหมาย โดยตั้งค่าให้อยู่ในช่วง<br>ระหว่างขนาดต่ำสุด (1 x 1) และขนาดสูงสุด (8 x 8)                                                                                                    |  |  |
| ON         | Color            | ตั้งค่าสีของเครื่องหมายที่จะแสดงเมื่อตำแหน่งทริกเกอร์บิตอยู่ในสถานะเปิด                                                                                                    |  |  |
|            | Display Color    | เลือกสีของเครื่องหมายที่จะแสดง                                                                                                    |  |  |
|            | Background Color | เลือกสีพื้นหลังของเครื่องหมายที่จะแสดง                                                                                                    |  |  |
|            |                  | เลือกว่าจะให้พาร์ทกะพริบหรือไม่ และกำหนดความเร็วในการกะพริบ คุณสามารถตั้งค่า<br>การกะพริบของ [Display Color] และ [Background Color] แตกต่างกันได้                                                                                                    |  |  |
|            | Blink            | หมายเหตุ<br>• การตั้งค่าการกะพริบได้หรือไม่นั้นขึ้นอยู่กับการตั้งค่า [Color] ของยูนิตหลักและ<br>การตั้งค่าระบบด้วย                                                                                                    |  |  |
|            |                  | 🐨 "9.5.1 การตั้งค่าสี 🔳 รายการสีที่มีอยู่" (หน้า 9-34)                                                                                                    |  |  |
| OFF        | Color            | ตั้งค่าสีของหน้าจอเครื่องหมายที่จะแสดงเมื่อตำแหน่งทริกเกอร์บิตอยู่ในสถานะปิด                                                                                                    |  |  |
|            | Display Color    | เลือกสีของเครื่องหมายที่จะแสดง                                                                                                    |  |  |
|            | Background Color | เลือกสีพื้นหลังของเครื่องหมายที่จะแสดง                                                                                                    |  |  |
|            | Blink            | เลือกว่าจะให้พาร์ทกะพริบหรือไม่ และกำหนดความเร็วในการกะพริบ คุณสามารถตั้งค่า<br>การกะพริบของ [Display Color] และ [Background Color] แตกต่างกันได้<br><sup>หมายเหตุ</sup><br>• การตั้งค่าการกะพริบได้หรือไม่นั้นขึ้นอยู่กับการตั้งค่า [Color] ของยูนิตหลักและ<br>การตั้งค่าระบบด้วย |  |  |
|            |                  | 🏈 "9.5.1 การตั้งค่าสี 🔳 รายการสีที่มีอยู่" (หน้า 9-34)                                                                                                    |  |  |

- State Display
- การตั้งค่า Basic (สำหรับหน้าจอประเภท Package)

| 💰 Picture Display |                                                      |
|-------------------|------------------------------------------------------|
| Parts ID          | Basic                                                |
| PD_0000           | Display Unit                                         |
| Comment           |                                                      |
|                   | ON/OFF State Move CFImage<br>Display Display Display |
|                   | Word Address                                         |
|                   | [PLC1]D00000                                         |
|                   | Screens of Type Package                              |
| Salast Disalar    | Specify Screen Constant                              |
|                   | Number of Packages 2                                 |
|                   | Clear Color                                          |
| Salaat Stata      | Display Color 🔳 0 🚽 Blink None 💌                     |
| State 0           | Pattern None 💌                                       |
|                   |                                                      |
|                   |                                                      |
|                   |                                                      |
|                   |                                                      |

| การตั้งค่า         | คำอธิบาย                                                                                                    |
|--------------------|----------------------------------------------------------------------------------------------------|
| Word Address       | ตั้งค่าตำแหน่งเวิร์ดเพื่อเปลี่ยนการแสดงผล หน้าจอจะเปลี่ยนและแสดงผลตามการเปลี่ยนแปลง<br>ของข้อมูลตำแหน่งเวิร์ดที่ตั้งค่าไว้                                                                                                    |
| Screens of Type    | เลือกชนิดหน้าจอที่จะแสดง                                                                                                    |
| Package            | แสดงรูปภาพที่ลงทะเบียนใน [Package]                                                                                                    |
| Specify Screen     | กำหนดตายตัวเป็น "Constant"<br>ระบุแพ็คเกจที่จะแสดงจาก [Select Display]                                                                                                    |
| Number of Packages | เลือกจำนวนรูปภาพแพ็คเกจฑิจะเปลี่ยนระหว่าง [2], [4], [8] หรือ [16]<br>หมายเหตุ  • รูปภาพแพ็คเกจจะเปลี่ยนไปตามการเปลี่ยนสถานะของบิตที่เรียงตามลำดับโดยเริ่มจากบิต 00<br>ในตำแหน่งเวิร์ดที่ระบุ โดยระบบจะกำหนดหมายเลขบิตให้โดยอัตโนมัติตามค่าของ<br>[Number of Packages] โดยเริ่มต้นจากบิต 00 ในตำแหน่งเวิร์ดที่ระบุ<br>เมื่อ (No. of Packages) เป็น 16 เมื่อ (No. of Packages) เป็น 4<br>ใช้บิต 00 ถึงบิต 03 ใช้บิต 00 ถึงบิต 01<br>03 02 01 00 เมื่อ (No. of Packages) เป็น 2<br>ใช้บิต 00 ถึงบิต 00 เมื่อ (No. of Packages) เป็น 2<br>ใช้บิต 00 เท่านั้น<br>สามารถใช้บิตที่เหลือ<br>เพื่อจุดประสงค์อื่นได้ เมื่อ (No. of Packages) เป็น 8<br>ใช้บิต 00 ถึงบิต 02 |

|                | การตั้งค่า    | คำอธิบาย                                                                                                    |
|----------------|---------------|----------------------------------------------------------------------------------------------------|
| Clear Color    |               | ตั้งค่าสีพื้นหลังของรูปภาพที่ลงทะเบียนใน [Package]<br>Clear Color                                                                                                    |
|                | Display Color | ตั้งค่าสีพื้นหลังของรูปภาพที่จะเรียก                                                                                                    |
|                | Pattern       | ตั้งค่ารูปแบบพื้นหลังของรูปภาพที่จะเรียก                                                                                                    |
|                | Pattern Color | ตั้งค่าสรูปแบบพื้นหลังของรูปภาพที่จะเรียก                                                                                                    |
|                | Blink         | เลือกว่าจะให้พาร์ทกะพริบหรือไม่ และกำหนดความเร็วในการกะพริบ คุณสามารถตั้งค่า<br>การกะพริบของ [Display Color] และ [Pattern Color] ในพาร์ทแตกต่างกันได้<br>[หมายเหตุ]<br>• การตั้งค่าการกะพริบได้หรือไม่นั้นขึ้นอยู่กับการตั้งค่า [Color] ของยูนิตหลักและ<br>การตั้งค่าระบบด้วย<br>☞ "9.5.1 การตั้งค่าลี ■ รายการสีที่มีอยู่" (หน้า 9-34) |
| Select Display |               | เลือกรูปภาพที่ลงทะเบียนในแพ็คเกจ                                                                                                    |
| Select State   |               | เลือกสถานะจาก 0 ถึง 15 (สูงสุด) คลิก [Select Display] และระบุรูปภาพหน้าจอที่จะแสดง<br>Select State<br>State 0<br>State 0<br>State 1                                                                                                    |

การตั้งค่า Basic (สำหรับหน้าจอประเภท Base Screen, Image และ Image CF)

| 💰 Picture Display                                           | K                                                                                                    |
|-------------------------------------------------------------|----------------------------------------------------------------------------------------------------|
| Parts ID<br>PD_0000  Comment Screen Number:2 Select Display | Basic<br>Display Unit<br>Display Unit<br>Display<br>Display<br>Basic<br>Display<br>Move<br>Display<br>Word Address<br>[PLC1]D00000<br>V<br>Screens of Type<br>Base Screens V<br>Specify Screen<br>Bit Detail Settings<br>Bit Offset<br>Bit Detail Settings<br>Bit Length<br>C<br>Bit Length<br>D<br>C<br>C<br>C<br>C<br>C<br>C<br>C<br>C<br>C<br>C<br>C<br>C<br>C |

| การตั้งค่า          | คำอธิบาย                                                                                                    |
|---------------------|----------------------------------------------------------------------------------------------------|
| Word Address        | <ul> <li>เมื่อไม่ได้ตั้งค่า [Bit Detail Settings] หรือ [Range Settings]:<br/>ตั้งค่าตำแหน่งเวิร์ดเพื่อเปลี่ยนการแสดงผล หน้าจอที่มีหมายเลขหน้าจอที่จัดเก็บอยู่ใน<br/>ตำแหน่งเวิร์ดนี้จะแสดงขึ้น</li> <li>เมื่อตั้งค่า [Bit Detail Settings] หรือ [Range Settings]:<br/>เปลี่ยนหน้าจอเรียงไปตามลำดับโดยเริ่มจากหน้าจอแรกสุดที่ระบุใน [Select Display]<br/>ในช่วงเวลาที่มีการเปลี่ยนแปลงตำแหน่งบิตในตำแหน่งเวิร์ดนี้ (การตั้งค่ารายละเอียดของบิต)<br/>หรือเปลี่ยนหน้าจอเรียงไปตามลำดับโดยเริ่มจากหน้าจอแรกสุดที่ระบุใน [Select Display]</li> </ul> |
| Screens of Type     | เลือกชนิดหน้าจอที่จะแสดง                                                                                                    |
| Base Screen         | แสดงหน้าจอหลัก                                                                                                    |
| Image (Main Unit)   | แสดงหน้าจอภาพ                                                                                                    |
| Image (CF)          | แสดงหน้าจอภาพที่บันทึกไว้ในการ์ด CF                                                                                                    |
| Specify Screen      | เลือกวิธีระบุหน้าจอที่จะแสดงระหว่าง [Constant] หรือ [Address]                                                                                                    |
| Bit Detail Settings | ตั้งว่าจะกำหนดให้แสดงบิตใดในตำแหน่งเวิร์ด ข้อมูลการแสดงถูกกำหนดโดยการตั้งค่า<br>[Bit Offset] และ [Bit Length]                                                                                                    |
| Bit Offset          | ตั้งค่าว่าจะเริ่มกำหนดให้แสดงบิตใดในตำแหน่งเวิร์ด ตั้งค่าออฟเซ็ตตั้งแต่ 0 ถึง 15 ตั้งค่าเป็น "0"<br>เมื่อคุณใช้ตำแหน่งเวิร์ดทุกตำแหน่ง หรือเมื่อไม่ต้องการตั้งค่าออฟเซ็ต<br>15 14 13 12 11 10 09 08 07 06 05 04 03 02 01 00<br>                                                                                                    |

ต่อ

| การตั้งค่า                                                                |              | คำอธิบาย                                                                                                    |
|---------------------------------------------------------------------------|--------------|----------------------------------------------------------------------------------------------------|
| รับ<br>เรา<br>เรา<br>เรา<br>เรา<br>เรา<br>เรา<br>เรา<br>เรา<br>เรา<br>เรา |              | ตั้งค่าจำนวนบิตในตำแหน่งเวิร์ดที่จะกำหนดให้แสดง โดยตั้งค่า [Bit Length] ตั้งแต่ 1 ถึง 16<br>ตั้งค่าดวามยาวบิตภายในช่วง [Bit Offset] + [Bit Length]<=16 ถ้าบิตออฟเซ็ตไม่เท่ากับ 0<br>จำนวนหน้าจอที่จะเปลี่ยนจะถูกกำหนดโดยการตั้งค่า [Bit Length]<br>15 14 13 12 11 10 09 08 07 06 05 04 03 02 01 00<br>                                                                                                    |
| Range Settings                                                            |              | ตั้งค่าจำนวนรูปภาพและค่าข้อมูลที่จะเปลี่ยนในแต่ละหน้าจอ ช่วงข้อมูลที่ใช้ได้ขึ้นอยู่กับ<br>การตั้งค่า [Bit Detail]<br>หมายเหตุ<br>• ข้อมูลสำหรับใช้เปลี่ยนการแสดงผลคือ บิตต่าง ๆ ที่กำหนดความยาวข้อมูลไว้ โดยเริ่มจาก<br>หมายเลขบิตหลังบิต 0 ซึ่งตั้งค่า [Bit Offset] ไว้<br>เช่น เมื่อบิตออฟเซ็ตเท่ากับ "3" และความยาวบิตเท่ากับ "4" ข้อมูลสำหรับใช้เปลี่ยน<br>การแสดงผลจะใช้บิต 4 บิตต่อไปนี้<br>15 14 13 12 11 10 09 08 07 06 05 04 03 02 01 00 |
|                                                                           | Ranges       | ตั้งค่าหมายเลขหน้าจอที่จะเปลี่ยนโดยกำหนดเป็นจำนวนช่วง โดยตั้งค่าได้ตั้งแต่ 1 ถึง 32<br>แต่หากตั้งค่ามากกว่าจำนวนบิตของข้อมูลที่กำหนดไว้ใน [Bit Length] จะไม่สามารถแสดงได้<br>เช่น เมื่อความยาวบิตเท่ากับ "4" จะกำหนดจำนวนช่วงได้ตั้งแต่ 1 ถึง 16                                                                                                    |
|                                                                           | Data Type    | เลือกชนิดข้อมูลของ [Min Value] และ [Max Value] ใน Rage Settings ระหว่างชนิด [Dec],<br>[Hex] หรือ [BCD]                                                                                                    |
|                                                                           | Range Number | เลือก [Range Number] ที่จะตั้งค่า                                                                                                    |
|                                                                           | Min          | กำหนดค่าต่ำสุดของช่วงที่เลือกไว้                                                                                                    |
|                                                                           | Max          | กำหนดค่าสูงสุดของช่วงที่เลือกไว้                                                                                                    |

การตั้งค่า Basic (สำหรับหน้าจอประเภท Mark)

| Basic Display<br>Display Unit                   | 123<br>State<br>Display                                                                                                   | Move<br>Display                                                                                                    | CF Image<br>Display                                                                                              |
|-------------------------------------------------|----------------------------------------------------------------------------------------------------|----------------------------------------------------------------------------------------------------|----------------------------------------------------------------------------------------------------|
| Word Address<br>[PLC1]D00000<br>Screens of Type | Mark                                                                                                    | Of                                                                                                    | fset<br>ita Type                                                                                                 |
| Specify Screen                                  | Address                                                                                                    | E B                                                                                                    | n 🔹                                                                                                    |
|                                                 |                                                                                                    |                                                                                                    |                                                                                                    |
|                                                 | Basic Display  <br>Display Unit<br>ON/OFF<br>Display<br>Word Address<br>[PLC1]D00000<br>Screens of Type<br>Specify Screen | Basic Display )<br>Display Unit<br>ON/OFF<br>Display<br>Word Address<br>[PLC1]D00000<br>Screens of Type Mark<br>Specify Screen Address | Basic Display Display Unit<br>Display Unit<br>Display Display Display Display<br>Word Address Of<br>[PLC1]D00000 |

| การตั้งค่า      |      | คำอธิบาย                                                                                                    |
|-----------------|------|----------------------------------------------------------------------------------------------------|
| Word Address    |      | ตั้งค่าตำแหน่งเวิร์ดเพื่อเปลี่ยนการแสดงผล จัดเก็บหมายเลขหน้าจอเครื่องหมายที่จะแสดง<br>ในตำแหน่งเวิร์ดที่กำหนด                           |
| Screens of Type |      | เลือกชนิดหน้าจอที่จะแสดง                                                                                                    |
|                 | Mark | แสดงรูปภาพที่ลงทะเบียนในหน้าจอเครื่องหมาย                                                                                               |
| Specify Screen  |      | กำหนดไว้ตายตัวเป็น [Address]<br>หมายเลขหน้าจอเครื่องหมายที่จะแสดงจะถูกจัดเก็บไว้ในตำแหน่งที่ตั้งค่าใน [Word Address]                    |
| Offset          |      | ตั้งค่าออฟเซ็ตตั้งแต่ 0 ถึง 8999 หน้าจอเครื่องหมายที่ตรงกับผลรวมของค่าออฟเซ็ต<br>และหมายเลขหน้าจอที่จัดเก็บไว้ในตำแหน่งเวิร์ดจะแสดงขึ้น |
| Data Type       |      | เลือกชนิดข้อมูลของหมายเลขที่จัดเก็บไว้ระหว่างชนิด [Bin] หรือ [BCD]                                                                      |

♦ Display (สำหรับหน้าจอประเภท Mark)

| 💣 Picture Display              | ×                                                                                                    |
|--------------------------------|----------------------------------------------------------------------------------------------------|
| Parts ID<br>PD_0000<br>Comment | Basic Display<br>Display Size 1 x 1 times v<br>Mark Color<br>Display Color 7 v Blink None v<br>Background Color 0 v Blink None v |

|              | การตั้งค่า       | คำอธิบาย                                                                                                    |
|--------------|------------------|----------------------------------------------------------------------------------------------------|
| Display Size |                  | ตั้งค่าขนาดการแสดงรูปภาพที่ลงทะเบียนในหน้าจอเครื่องหมาย โดยตั้งค่าให้อยู่ในช่วง<br>ระหว่างขนาดต่ำสุด (1 x 1) และขนาดสูงสุด (8 x 8)                                                                                                    |
| Mark Color   |                  | ตั้งค่าสีของรูปภาพที่ลงทะเบียนในหน้าจอเครื่องหมาย                                                                                                    |
|              | Display Color    | เลือกสีของเครื่องหมายที่จะแสดง                                                                                                    |
|              | Background Color | เลือกสีพื้นหลังของเครื่องหมายที่จะแสดง                                                                                                    |
|              | Blink            | เลือกว่าจะให้พาร์ทกะพริบหรือไม่ และกำหนดความเร็วในการกะพริบ คุณสามารถตั้งค่า<br>การกะพริบของ [Display Color] และ [Background Color] แตกต่างกันได้<br>หมายเหตุ<br>• การตั้งค่าการกะพริบได้หรือไม่นั้นขึ้นอยู่กับการตั้งค่า [Color] ของยูนิตหลักและ<br>การตั้งค่าระบบด้วย |
|              |                  | 🍘 "9.5.1 การตั้งค่าสี 🔳 รายการสีที่มีอยู่" (หน้า 9-34)                                                                                                    |

- Move Display
- 🔶 การตั้งค่า Basic

| Picture Display                   |                                                                      |                               |                 | >                   |
|-----------------------------------|----------------------------------------------------------------------|-------------------------------|-----------------|---------------------|
| Parts ID<br>PD_0000<br>Comment    | Basic Move<br>Display Unit<br>ON<br>OFF<br>Display                   | 123<br>State<br>Display       | Move<br>Display | CF Image<br>Display |
| Screen Number:1<br>Select Display | Control Word Ad<br>[PLC1]D00000<br>Screens of Type<br>Specify Screen | dress<br>Base Scr<br>Constant | reens 💌         |                     |

| การตั้งค่า           |          | การตั้งค่า                      | คำอธิบาย                                                                                                    |  |  |
|----------------------|----------|---------------------------------|----------------------------------------------------------------------------------------------------|--|--|
| Control Word Address |          | /ord Address                    | ระบุตำแหน่งเวิร์ดที่จะจัดเก็บจำนวนการย้าย โดยจะย้ายและแสดงรูปภาพหน้าจอ<br>ตามข้อมูลที่จัดเก็บไว้                                                                                                    |  |  |
| Screens of Type      |          | of Type                         | เลือกชนิดหน้าจอที่จะแสดง<br>หมายเหตุ<br>• ในการแสดงการย้าย หน้าจอที่จะเรียกจะแสดงขึ้นโดยมีจุดศูนย์กลางหน้าจอ<br>ซ้อนทับกับตำแหน่งพิกัด (ตำแหน่งการแสดง) ที่กำหนดไว้บนรูปภาพ                                                                 |  |  |
|                      | Base     | e Screen                        | แสดงหน้าจอหลัก                                                                                                    |  |  |
|                      | Imag     | ge (Main Unit)                  | เสดงหน้าจอภาพ                                                                                                    |  |  |
|                      | Imag     | ge CF Card                      | แสดงหน้าจอภาพที่บันทึกไว้ในการ์ด CF                                                                                                    |  |  |
|                      | Mar      | k                               | แสดงรูปภาพที่ลงทะเบียนในหน้าจอเครื่องหมาย                                                                                                    |  |  |
| Specify Screen       |          | creen                           | เลือกวิธีระบุหน้าจอที่จะแสดงระหว่าง [Constant] หรือ [Address]                                                                                                    |  |  |
|                      | Constant |                                 | กำหนดหน้าจอเครื่องหมายที่จะแสดงไว้ตายตัว โดยคลิก [Select Display]<br>แล้วระบุหน้าจอที่คุณต้องการแสดง                                                                                                    |  |  |
|                      | Add      | ress                            | สามารถเปลี่ยนหน้าจอที่แสดงได้ การจัดเก็บหน้าจอใน Screen Number Specification<br>Address ทำให้คุณสามารถเปลี่ยนไปแสดงรูปภาพหน้าจอได้<br>Specify Screen<br>Screen Number Specification Address<br>[PLC1]D00001<br>Data Type Bin Offset Value 0 |  |  |
| reen                 | S        | Screen Specify<br>Range Address | ตั้งค่าตำแหน่งที่จะจัดเก็บหมายเลขหน้าจอที่จะแสดง                                                                                                    |  |  |
| ify Sc               | dres     | Data Type                       | เลือกชนิดข้อมูลสำหรับตำแหน่งหน้าจอแสดงผลระหว่าง [Bin] หรือ [BCD]                                                                                                    |  |  |
| Specif               |          |                                 | ตั้งค่าออฟเซ็ต รูปภาพหน้าจอที่ใส่ค่าออฟเซ็ตเพิ่มในหมายเลขหน้าจอไว้ที่จัดเก็บ<br>อยู่ในตำแหน่งหมายเลขหน้าจอแสดงผลจะแสดงขึ้น                                                                                                    |  |  |

♦ Move (สำหรับหน้าจอประเภท Base Screen, Image และ Image CF)

| 💰 Picture Display                 | X                                                                    |
|-----------------------------------|----------------------------------------------------------------------|
| Parts ID                          | Basic Move                                                           |
| Comment                           | Move Method Point-to-Point                                           |
|                                   | Data Type to Bin O Bob                                               |
| Screen Number:2<br>Select Display | Move<br>Move Amount<br>[PLC1]D00000<br>Range<br>Min. D<br>Max. 65535 |

| การตั้งค่า  |                     | คำอธิบาย                                                                                                    |
|-------------|---------------------|----------------------------------------------------------------------------------------------------|
| Move Method |                     | เลือกวิธีย้ายแบบ [Area Migration] หรือ [Point-to-Point Move]                                                                                                    |
|             |                     | ย้ายและแสดงไลบรารีหนึ่งไลบรารีได้ตามต้องการในพื้นที่ที่กำหนด<br>• Area Migration<br>หน้าจอที่จะเรียกจะย้ายอยู่ในพื้นที่ ข้อมูลจะใช้เวิร์ดจำนวนสองเวิร์ด                                                                                                    |
|             | Area Migration      | ตำแหน่งเวิร์ดที่ระบุ<br>ข้อมูลพิกัด x<br>นกน y<br>จุด<br>จุด<br>จุด<br>จุด<br>เกน y<br>จุด<br>จุด<br>จ<br>จุด<br>จ<br>จ |
| Move Method | Point-to-Point Move | ย้ายและแสดงหน้าจอหนึ่งหน้าจอในแนวเส้นตรงระหว่างจุดที่กำหนดสองจุด<br>• Point-to-Point Move<br>หน้าจอที่จะเรียกจะเคลื่อนย้ายอยู่ในแนวเส้นตรงระหว่างจุดสองจุด ข้อมูลจะใช้เวิร์ด<br>จำนวนหนึ่งเวิร์ด<br>ตำแหน่งเวิร์ดที่ระบุ ข้อมูลจำนวนการย้าย<br>(รับต้น วุล<br>เริ่มต้น ลั่นจุด                                                                                                    |
| Data Type   |                     | เลือกชนิดข้อมูลของตำแหน่งเวิร์ดที่ใช้จัดเก็บจำนวนการย้ายระหว่าง [Bin] หรือ [BCD]                                                                                                    |

ต่อ

| การตั้งค่า |             | การตั้งค่า | คำอธิบาย                                                                                                    |                                                                                                    |                           |  |
|------------|-------------|------------|----------------------------------------------------------------------------------------------------|----------------------------------------------------------------------------------------------------|---------------------------|--|
| Sign +/-   |             |            | ทำเครื่องหมายที่ช่องนี้ถ้าคุณต้องการแสดงข้อมูลที่เป็นจำนวนลบ คุณจะสามารถเลือกช่องนี้<br>ได้เฉพาะเมื่อชนิดข้อมูลเป็น [Bin] เท่านั้น |                                                                                                    |                           |  |
| Mov        | Move        |            | ตั้งค่าจำนวนและช่วงการย้าย                                                                                                    |                                                                                                    |                           |  |
|            | Move Amount |            | ตั้งค่าตำแหน่งเวิร์ดที่จัดเก็บจำนา<br>ด้วยการเปลี่ยนข้อมูลในตำแหน่ง<br>หมายเหตุ<br>• เมื่อต้องการย้ายแบบ Area M                    | ขั้งค่าตำแหน่งเวิร์ดที่จัดเก็บจำนวนการย้าย โดยจะย้ายและแสดงรูปภาพหน้าจออีกรูปภาพหนึ่ง<br>ข้วยการเปลี่ยนข้อมูลในตำแหน่งเวิร์ดที่กำหนดไว้<br>หมายเหตุ<br>• เมื่อต้องการย้ายแบบ Area Migration ให้กำหนดตำแหน่งเวิร์ดสองตำแหน่งเพื่อจัดเก็บ |                           |  |
|            |             |            | จำนวนการย้ายบนพิกัด X/พิกัด Y                                                                                                    |                                                                                                    |                           |  |
|            |             |            | ตั้งค่าช่วงการย้าย<br>ตัวอย่าง การย้ายแบบ Point-to-                                                                                | ค่าช่วงการย้าย<br>อย่าง การย้ายแบบ Point-to-point ที่มีค่าสูงสุด "100" และค่าต่ำสุด "0"<br>ย้ายการแสดงระหว่างจุดสองจุด<br>ที่มีช่วงข้อมูล 0 ถึง 100                                                                                     |                           |  |
|            |             |            | <ul> <li>สำหรับ [Area Migration] ให้เ</li> </ul>                                                                                   | ำำหนดช่วงข้อมูลของตำแ<br>ฉิวัว X                                                                                                    | หน่งเวิร์ดที่จัดเก็บจำนวน |  |
|            |             |            | การยายแตละครงบนพกด X/                                                                                                    | ฟกิต Y                                                                                                    | Tunol 118º [Sign + / ]    |  |
|            |             |            |                                                                                                    |                                                                                                    | do socialization          |  |
|            |             |            | Pin                                                                                                    | ไม่เสืออ                                                                                                    | 0 อึง 65520               |  |
|            |             | Min        | Bin                                                                                                    | เลือก                                                                                                    | 32768 ถึง 32766           |  |
|            |             |            | BCD                                                                                                    | -                                                                                                    | 0 ถึง 9998                |  |
|            |             |            | ตั้งค่าสูงสุดของช่วง ช่วงการตั้งค่า                                                                                                | เขิ้นอยู่กับการตั้งค่า [Data                                                                                                    | a Type] ແລະ [Sign +/-]    |  |
|            |             |            | Data Type                                                                                                    | Input Sign                                                                                                    | ช่วงการป้อนข้อมูล         |  |
| love       | ange        | Max        | Bin                                                                                                    | ไม่เลือก                                                                                                    | 1 ถึง 65535               |  |
| 2          | Ä           |            | Bin                                                                                                    | เลือก                                                                                                    | -32767 ถึง 32767          |  |
|            |             |            | BCD                                                                                                    | -                                                                                                    | 1 ถึง 9999                |  |

♦ Move (สำหรับหน้าจอประเภท Mark)

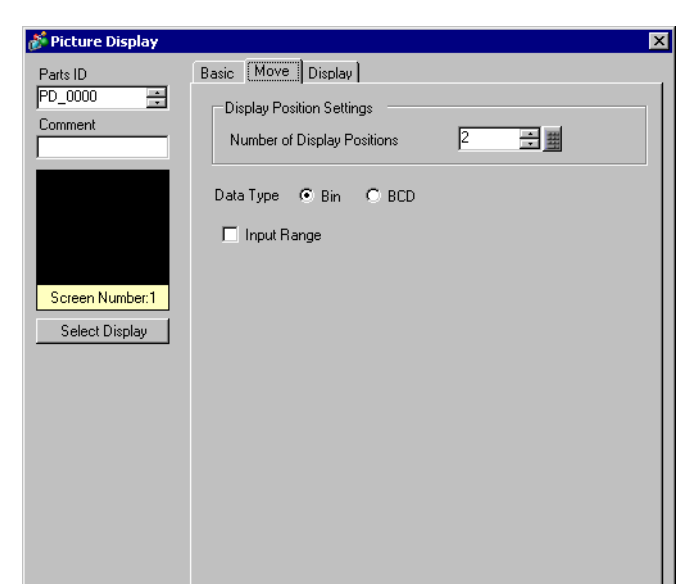

| การตั้งค่า                  | คำอธิบาย                                                                                                    |                                               |                           |                       |  |
|-----------------------------|----------------------------------------------------------------------------------------------------|-----------------------------------------------|---------------------------|-----------------------|--|
| Display Position Settings   | ตั้งค่าตำแหน่งการวาง                                                                                                    |                                               |                           |                       |  |
| Number of Display Positions | ตั้งค่าหมายเลขตำแหน่งการวาง                                                                                                    |                                               |                           |                       |  |
| Data Type                   | เลือกชนิด<br>หรือ "BC                                                                                                    | ข้อมูลของตำแหน่งเวิร์ดคว<br>D"                | บคุมที่ใช้จัดเก็บตำแหน่งก | ารแสดงผลระหว่าง "Bin" |  |
| ช่วงการป้อนข้อมล            | ตั้งค่าช่วงข้อมูลของตำแหน่งเวิร์ดควบคุม โดยจะย้ายและแสดงข้อมูลเป็นเปอร์เซ็นต์<br>ตามการตั้งค่า<br>ข้อมูลจะถูกกำหนดเป็นเลขฐานสองไว้ตายตัว ช่วงการตั้งค่าขึ้นอยู่กับการตั้งค่า "Input Sign"<br><u> </u> |                                               |                           |                       |  |
| -                           |                                                                                                    | Input Sign                                    | Min                       | Max                   |  |
|                             |                                                                                                    | ไม่เลือก                                      | 0 ถึง 65534               | 1 ถึง 65535           |  |
|                             |                                                                                                    | 2's Complement                                | 32768 ถึง 32766           | —32767 ถึง 32767      |  |
|                             | MSB Sign                                                                                                    |                                               | 32767 ถึง 32766           | —32766 ถึง 32767      |  |
|                             | หมายเหตุ<br>• ถ้าไม่ได้<br>อยู่ในต่                                                                                                    | ้กำหนดช่วงการป้อนข้อมูล<br>าแหน่งเวิร์ดควบคุม | หน้าจอจะแสดงอยู่ที่ตำแห   | หน่งข้อมูลที่จัดเก็บ  |  |

| การตั้งค่า |            | คำอธิบาย                                                              |  |  |
|------------|------------|-----------------------------------------------------------------------|--|--|
|            | Bit Length | ตั้งค่าความยาวบิตที่ถูกต้องของข้อมูลที่จัดเก็บในตำแหน่งเวิร์ด         |  |  |
|            | Input Sign | เลือกเครื่องหมายข้อมูลระหว่า [None], [2's Complement] หรือ [MSB Sign] |  |  |
|            | Min        | ตั้งค่าต่ำสุดของช่วงการป้อนข้อมูล                                     |  |  |
|            | Max        | ตั้งค่าสูงสุดของช่วงการป้อนข้อมูล                                     |  |  |

Display (สำหรับหน้าจอประเภท Mark)

| 💣 Picture Display                 | ×                                                                             |
|-----------------------------------|-------------------------------------------------------------------------------|
| Parts ID<br>PD_0000 +<br>Comment  | Basic Move Display<br>Display Size<br>© Standard (48*48) © Compatible (40*24) |
|                                   | Display Color 7 Slink None S<br>Background Color Blink None S                 |
| Screen Number:1<br>Select Display | LAlam Settings                                                                |
|                                   |                                                                               |
|                                   |                                                                               |
|                                   |                                                                               |

| การตั้งค่า                | ดำลุธิบาย                                                                                                    |
|---------------------------|----------------------------------------------------------------------------------------------------|
| การดังค่า<br>Display Size | เลือกขนาดหน้าจอเครื่องหมายที่จะแสดงระหว่างขนาด [Standard (48 x 48)] หรือ<br>[Compatible (40 x 24)]<br>พมายเหตุ<br>• Standard<br>เลือกตัวเลือกนี้เมื่อคุณใช้เครื่องหมายที่สร้างขึ้นบนกรอบเส้นหนาในรูปต่อไปนี้<br>• Compatible<br>เลือกตัวเลือกนี้เมื่อคุณใช้เครื่องหมายที่สร้างขึ้นภายในกรอบเส้นหนาในรูปต่อไปนี้<br>หรือเครื่องหมายที่สร้างใน GP-PRO II/III<br>แนวนอน<br>48 จุด<br>48 จุด<br>48 จุด<br>48 จุด |
| Display Color             | เลือกสีของเครื่องหมายที่จะแสดง                                                                                                    |
| Background Color          | เลือกสีพื้นหลังของเครื่องหมายที่จะแสดง                                                                                                    |
|                           | ต่อ                                                                                                    |

| การตั้งค่า |                  | คำอธิบาย                                                                                                    |  |  |  |
|------------|------------------|----------------------------------------------------------------------------------------------------|--|--|--|
| Blink      |                  | เลือกว่าจะให้พาร์ทกะพริบหรือไม่ และกำหนดความเร็วในการกะพริบ คุณสามารถตั้งค่า<br>การกะพริบของ [Display Color] และ [Background Color] แตกต่างกันได้<br>[หมายเหตุ]<br>• การตั้งค่าการกะพริบได้หรือไม่นั้นขึ้นอยู่กับการตั้งค่า [Color] ของยูนิตหลักและ<br>การตั้งค่าระบบด้วย<br>☞ "9.5.1 การตั้งค่าสี ■ รายการสีที่มีอยู่" (หน้า 9-34)                                                                                                    |  |  |  |
| Alarm      |                  | ตั้งค่าว่าจะใช้การแจ้งเตือนหรือไม่ เมื่อใช้การแจ้งเตือน คุณสามารถแสดงว่าตำแหน่งแสดงผลอยู่<br>นอกช่วงขีดจำกัดบนและขีดจำกัดล่างที่กำหนดไว้ได้ ด้วยการเปลี่ยนสีแสดงผล/สีพื้นหลัง<br>ในหน้าจอเครื่องหมาย<br><u>V Alam Settings</u><br>Lower Limit 1<br>Upper Limit 1<br>Bink None<br>Background Color<br>Upper Blink None<br>Bink None<br>Color<br>Color |  |  |  |
|            | Lower Limit      | ตั้งค่าขีดจำกัดล่างสำหรับการแจ้งเตือนตั้งแต่ 1 ถึง 98                                                                                                    |  |  |  |
|            | Upper Limit      | ตั้งค่าขีดจำกัดบนสำหรับการแจ้งเตือนตั้งแต่ 2 ถึง 99                                                                                                    |  |  |  |
|            | Display Color    | กำหนดสีของเครื่องหมายที่จะแสดงเมื่อการแจ้งเตือนทำงาน                                                                                                    |  |  |  |
|            | Background Color | เลือกสีพื้นหลังของเครื่องหมายที่จะแสดงเมื่อการแจ้งเตือนทำงาน                                                                                                    |  |  |  |
|            | Blink            | เลือกว่าจะให้พาร์ทกะพริบหรือไม่ และกำหนดความเร็วในการกะพริบ คุณสามารถตั้งค่า<br>การกะพริบของ [Display Color] และ [Background Color] แตกต่างกันได้<br>[หมายเหตุ]<br>• การตั้งค่าการกะพริบได้หรือไม่นั้นขึ้นอยู่กับการตั้งค่า [Color] ของยูนิตหลักและ<br>การตั้งค่าระบบด้วย<br>☞ "9.5.1 การตั้งค่าสี ■ รายการสีที่มีอยู่" (หน้า 9-34)                                                                                                    |  |  |  |

- CF Image Display
- การตั้งค่า Basic (File Manager)

đ

| S Picture Display                        |                                                                             |                                                             |                                                                                                    |                     | X |
|------------------------------------------|-----------------------------------------------------------------------------|-------------------------------------------------------------|----------------------------------------------------------------------------------------------------|---------------------|---|
| Picture Display Parts ID PD_0000 Comment | Basic<br>Display Unit<br>ON/OFF<br>Display<br>Display Method<br>Clear Color | I 2 3<br>State<br>Display<br>File Manager<br>DPEG file from | Move<br>Display<br>Image: Second Second Sec | CF Image<br>Display |   |
|                                          |                                                                             |                                                             |                                                                                                    |                     |   |

| การตั้งค่า      | คำอธิบาย                                                                                                    |  |  |  |
|-----------------|----------------------------------------------------------------------------------------------------|--|--|--|
| Display Method  | ตั้งค่าวิธีแสดงไฟล์ที่บันทึกไว้ในการ์ด CF                                                                                                    |  |  |  |
| File<br>Manager | แสดงรูปภาพที่เป็นไฟล์ JPEG ด้วย [File Manager] ในพาร์ทแสดงผลข้อมูลพิเศษ<br>หมายเหตุ<br>• สำหรับรายละเอียดเพิ่มเติมเกี่ยวกับพาร์ทแสดงผลข้อมูลพิเศษ [File Manager] โปรดดูที่<br>☞ "25.10.2 คำแนะนำในการตั้งค่า [Special Data Display] ■ File Manager" (หน้า 25-86) |  |  |  |
| Clear Color     | กำหนดสีเมื่อไม่มีการแสดงรูปภาพ                                                                                                    |  |  |  |
| Blink           | เลือกว่าจะให้พาร์ทกะพริบหรือไม่ และกำหนดความเร็วในการกะพริบ<br>[หมายเหตุ]<br>• การตั้งค่าการกะพริบได้หรือไม่นั้นขึ้นอยู่กับการตั้งค่า [Color] ของยูนิตหลักและ<br>การตั้งค่าระบบด้วย<br>☞ "9.5.1 การตั้งค่าสี ■ รายการสีที่มีอยู่" (หน้า 9-34)                    |  |  |  |

การตั้งค่า Basic (Specify File Name - File Name)

| nt-t                           |                                                                                                    |                                                                           |                                                       |                     |   |
|--------------------------------|----------------------------------------------------------------------------------------------------|---------------------------------------------------------------------------|-------------------------------------------------------|---------------------|---|
| Picture Display                |                                                                                                    |                                                                           |                                                       |                     | × |
| Parts ID<br>PD_0000<br>Comment | Basic<br>Display Unit<br>ON/OFF<br>Display                                                              | 123<br>State<br>Display                                                   | Move<br>Display                                       | CF Image<br>Display |   |
|                                | Display Method<br>Specification Meth<br>Trigger Bit Addres<br>[[PLC1]x00000<br>Clear Color<br>File Name | Specify File<br>and File Nar<br>ss<br>I I IIIIIIIIIIIIIIIIIIIIIIIIIIIIIII | Name<br>me<br>Triege<br>Wher<br>Blink No<br>.jpg      | er Method           |   |
|                                | Display Method<br>Specification Meth<br>Trigger Bit Addres<br>[PLC1]x00000<br>Clear Color               | State<br>Display<br>Specify File<br>and File Nar<br>as                    | Mame V<br>Name V<br>Mame V<br>Mer V<br>Blink N<br>jpe | CF Image<br>Display | 3 |

| การตั้งค่า            | คำอธิบาย                                                                                                    |  |  |  |
|-----------------------|----------------------------------------------------------------------------------------------------|--|--|--|
| Display Method        | ตั้งค่าวิธีแสดงไฟล์ที่บันทึกไว้ในการ์ด CF                                                                                                    |  |  |  |
| Specify File Name     | ระบุชื่อไฟล์ JPEG ที่จัดเก็บอยู่ในการ์ด CF และแสดงรูปภาพ                                                                                                    |  |  |  |
| Specification Method  | ตั้งค่าวิธีระบุไฟล์ที่บันทึกไว้ในการ์ด CF                                                                                                    |  |  |  |
| File Name             | ระบุชื่อไฟล์ภาพที่จะแสดงโดยตรง และแสดงภาพบนหน้าจอ                                                                                                    |  |  |  |
| Triggered Bit Address | ตั้งค่าตำแหน่งบิตที่ควบคุมการแสดงภาพ                                                                                                    |  |  |  |
| Triggered Method      | ตั้งค่าว่าจะแสดงภาพด้วยการเปิดหรือปิดของตำแหน่งบิตหรือไม่                                                                                                    |  |  |  |
| Clear Color           | กำหนดสีเมื่อไม่มีการแสดงรูปภาพ                                                                                                    |  |  |  |
| Blink                 | เลือกว่าจะให้พาร์ทกะพริบหรือไม่ และกำหนดความเร็วในการกะพริบ<br>[หมายเหตุ]<br>• การตั้งค่าการกะพริบได้หรือไม่นั้นขึ้นอยู่กับการตั้งค่า [Color] ของยูนิตหลักและ<br>การตั้งค่าระบบด้วย<br><sup>(GP)</sup> "9.5.1 การตั้งค่าสี ■ รายการสีที่มีอยู่" (หน้า 9-34) |  |  |  |
| File Name             | ป้อนชื่อไฟล์ภาพที่จะแสดง                                                                                                    |  |  |  |

การตั้งค่า Basic (Specify File Name - Address)

| 💰 Picture Display                 |                                                                                                    | X |
|-----------------------------------|----------------------------------------------------------------------------------------------------|---|
| Parts ID<br>PD_0000 ==<br>Comment | Basic<br>Display Unit<br>ON/OFF<br>Display<br>Display<br>Display<br>Display<br>Display<br>Display<br>Display                                                             |   |
|                                   | Display Method Specify File Name<br>Specification Method Address<br>Trigger Bit Address<br>[PLC1]X00000<br>Clear Color<br>0<br>0<br>0<br>0<br>0<br>0<br>0<br>0<br>0<br>0 |   |
|                                   |                                                                                                    |   |

| การตั้งค่า       |                   | คำอธิบาย                                                                                                    |  |  |
|------------------|-------------------|----------------------------------------------------------------------------------------------------|--|--|
| Display Method   |                   | ตั้งค่าวิธีแสดงไฟล์ที่บันทึกไว้ในการ์ด CF                                                                                                    |  |  |
|                  | Specify File Name | ระบุชื่อไฟล์ภาพ (ไฟล์แปลง BMP หรือไฟล์ JPEG) หรือไฟล์ JPEG ที่จัดเก็บอยู่ในการ์ด CF<br>และแสดงภาพ                                                                                                    |  |  |
| Spe              | cification Method | ตั้งค่าวิธีระบุไฟล์ที่บันทึกไว้ในการ์ด CF                                                                                                    |  |  |
|                  | Address           | ระบุชื่อไฟล์ภาพที่จะแสดงในตำแหน่ง และแสดงภาพบนหน้าจอ                                                                                                    |  |  |
| Trig             | gered Bit Address | ตั้งค่าตำแหน่งบิตที่ควบคุมการแสดงภาพ                                                                                                    |  |  |
| Triggered Method |                   | ตั้งค่าว่าจะแสดงภาพด้วยการเปิดหรือปิดของตำแหน่งบิตหรือไม่                                                                                                    |  |  |
| Cle              | ar Color          | กำหนดสีเมื่อไม่มีการแสดงรูปภาพ                                                                                                    |  |  |
| Blink            |                   | เลือกว่าจะให้พาร์ทกะพริบหรือไม่ และกำหนดความเร็วในการกะพริบ<br>[หมายเหตุ]<br>• การตั้งค่าการกะพริบได้หรือไม่นั้นขึ้นอยู่กับการตั้งค่า [Color] ของยูนิตหลักและ<br>การตั้งค่าระบบด้วย<br>‴ "9.5.1 การตั้งค่าสี ■ รายการสีที่มีอยู่" (หน้า 9-34) |  |  |

ต่อ

| การตั้งค่า                              | คำอธิบาย                                                                                                    |
|-----------------------------------------|----------------------------------------------------------------------------------------------------|
| Display Screen<br>Specification Address | <ul> <li>ตั้งค่าตำแหน่งที่ระบุไฟล์ภาพที่จะแสดง</li> <li>ระบุข้อมูลที่ใช้จัดเก็บพาธแบบครบถ้วน (ชื่อโฟลเดอร์และชื่อไฟล์) พาธที่ครบถ้วน<br/>ควรมีอักขระแบบไบต์เดี่ยวไม่เกิน 20 อักขระ (10 เวิร์ด) ถ้ามีอักขระน้อยกว่า 20 ตัว<br/>อย่าลืมใส่ "00h" ต่อท้าย</li> <li>ใส่ " \ " คั่นระหว่างชื่อโฟลเดอร์และชื่อไฟล์ในพาธแบบครบถ้วน</li> <li>ชื่อไฟล์ควรมีอักขระแบบไบต์เดี่ยวไม่เกิน 8 ตัว และรองรับเฉพาะไฟล์ Bin และ<br/>JPEG เท่านั้น</li> <li>สามารถตั้งค่า [Display Screen Specification Address] ด้วยตำแหน่งภายในของ GP<br/>(LS หรือ USR) ได้เท่านั้น</li> <li>เช่น การแสดงไฟล์ภาพ (LOGO.bin) ในโฟลเดอร์ [DATA] ในการ์ด CF (Display Screen<br/>Specification Address: LS1000)</li> <li>ด้วยย่างการตั้งค่า</li> <li>โร1000</li> <li>16 บิต</li> <li>LS1001</li> <li>17 1/4'<br/>LS1003</li> <li>1001</li> <li>101</li> <li>1001</li> <li>101</li> <li>1001</li> <li>101</li> <li>1001</li> <li>101</li> <li>1001</li> <li>101</li> </ul> |
| JPG File (*.jpg)                        | เลือกตัวเลือกนี้เมื่อคุณแสดงไฟล์ JPG                                                                                                    |
| Image CF (*.bin)                        | เลือกตัวเลือกนี้เมื่อคุณระบุไฟล์ภาพ (*.bin) ที่บันทึกไว้ในโฟลเดอร์ส่งออกข้อมูลการ์ด CF<br>หรือในการ์ด CF                                                                                                    |

# 10.6 ข้อจำกัด

# 10.6.1 ข้อจำกัดของพาร์ทแสดงรูปภาพ (ON/OFF Display)

เมื่อตั้งค่า [Screens of Type] เป็น [Base Screen], [Image] หรือ [Image CF Card]

- หน้าจอที่อยู่นอกช่วงการแสดงของ GP เนื่องจากมีการเรียกหน้าจอด้วยพาร์ทแสดงรูปภาพ จะถูกตัดออกและไม่แสดงขึ้นที่หน้าจอ
- พาร์ทแสดงรูปภาพสามารถเรียกได้เฉพาะรูปภาพหรือภาพปกติเท่านั้น คุณไม่สามารถเรียกฟังก์ชัน ที่มีอยู่บนเมนู Part ได้ คุณสามารถเรียกและแสดงฟังก์ชันเหล่านั้นได้โดยใช้การแสดงหน้าต่าง
   "18.2 การสร้างหน้าต่าง" (หน้า 18-4)
- หากคุณตั้งค่า [Clearing Action] ให้กับภาพ สี่เหลี่ยมผืนผ้าที่มีขนาดเท่ากับภาพจะถูกลบออกเป็นสีดำ

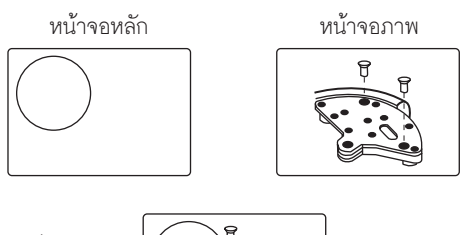

แสดง

ลบ

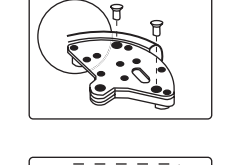

ลบบางส่วนของรูปภาพบนหน้าจอภาพ ด้วยรูปสี่เหลี่ยมทึบสีดำ โดยจะมองไม่เห็น "รูปสี่เหลี่ยมเส้นประ" ในรูปทาง ซ้าย ที่อยู่ใต้รูปสี่เหลี่ยมทึบสีดำ

 ถ้าคุณเรียกรูปภาพหรือข้อความที่ทำเครื่องหมายในช่อง [Clearing Action] ไว้ และรูปภาพหรือข้อความ ช้อนทับกัน สีของส่วนที่ช้อนทับกันจะเปลี่ยนไปจากสีที่ตั้งค่าไว้ โปรดเพิ่มความระมัดระวังเมื่อวางสีหนึ่ง ช้อนทับบนอีกสีหนึ่ง

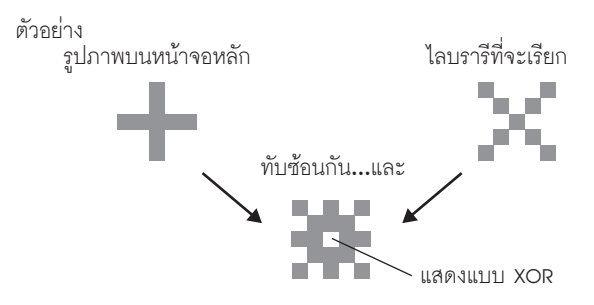

# ∎ การจัดเรียงสี 8 สี

ตารางการจัดเรียงสีในแบบต่างๆ

|   |         | น้ำเงิน | เขียว   | ฟ้า     | แดง     | ม่วง    | เหลือง  | ขาว     |
|---|---------|---------|---------|---------|---------|---------|---------|---------|
|   | น้ำเงิน | ดำ      | ฟ้า     | เขียว   | ม่วง    | แดง     | ขาว     | เหลือง  |
|   | เขียว   | ฟ้า     | ดำ      | น้ำเงิน | เหลือง  | ขาว     | แดง     | ม่วง    |
|   | ฟ้า     | เขียว   | น้ำเงิน | ดำ      | ขาว     | เหลือง  | ม่วง    | แดง     |
|   | แดง     | ม่วง    | เหลือง  | ขาว     | ดำ      | น้ำเงิน | เขียว   | ฟ้า     |
|   | ม่วง    | แดง     | ขาว     | เหลือง  | น้ำเงิน | ดำ      | ฟ้า     | เขียว   |
|   | เหลือง  | ขาว     | แดง     | ม่วง    | เขียว   | ฟ้า     | ดำ      | น้ำเงิน |
| ľ | ขาว     | เหลือง  | ม่วง    | สีแดง   | ฟ้า     | เขียว   | น้ำเงิน | ดำ      |

\* เมื่อสีเดียวกันซ้อนทับกัน จะกลายเป็น "สีดำ"

ตัวอย่าง

# การแสดงรูปภาพบนหน้าจอหลักด้วยการตั้งค่าต่อไปนี้

- การตั้งค่าการแสดงรูปภาพ
  - Display Method: ON Display
  - Specify Screen: Constant
  - Screen Type: Base Screen 300

|--|

• B300

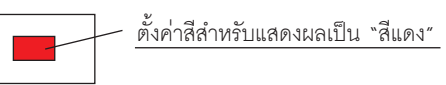

เมื่อบิตทำงาน B300 จะแสดงขึ้น และสวิตช์จะแสดงสีกลับกัน

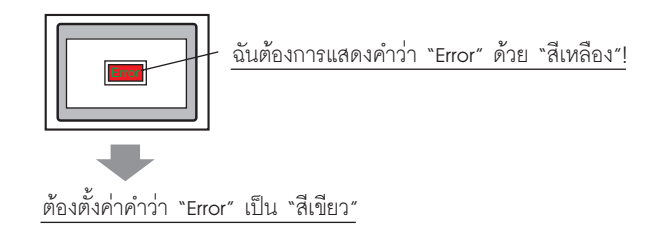

# ∎ การแสดงผล 256 สี

คุณสามารถคำนวณผลลัพธ์ของสีสองสีที่ซ้อนทับกันได้ โดยกำหนดรหัส RGB ของรหัสสีที่ซ้อนทับกัน และทำ XOR

| Ourrent Color:       7 : (255.255.255         0       1       2       3       4       5       6         8       9       10       11       12       13       14         16       17       18       19       20       21       22         24       25       26       27       28       29       30         32       33       34       35       36       37       38         40       41       42       43       44       45       46         56       57       58       59       60       61       62                                                                                                    |    |
|----------------------------------------------------------------------------------------------------|----|
| Image: Constraint of the state of the state of the s | 5) |
| 8       9       10       11       12       13       14         16       17       18       19       20       21       22         24       25       26       27       28       29       30         32       33       34       35       36       37       38         40       41       42       43       44       45       46         56       57       58       59       60       61       62                                                                                                    | 7  |
| 16       17       18       19       20       21       22         24       25       26       27       28       29       30         32       33       34       35       36       37       38         40       41       42       43       44       45       46         48       49       50       51       53       54         56       57       58       59       60       61       62                                                                                                    | 15 |
| 24       25       26       27       28       29       30         32       33       34       35       36       37       38         40       41       42       43       44       45       46         48       49       50       51       52       53       54         56       57       58       59       60       61       62                                                                                                    | 23 |
| 32       33       34       35       36       37       38         40       41       42       43       44       45       46         48       49       50       51       52       53       54         56       57       58       59       60       61       62                                                                                                    | 31 |
| 40       41       42       43       44       45       46         48       49       50       51       52       53       54         56       57       58       59       60       61       62                                                                                                    | 39 |
| 48       49       50       51       52       53       54         56       57       58       59       60       61       62         <                                                                                                    | 47 |
| 56     57     58     59     60     61     62                                                                                                    | 55 |
| « »                                                                                                    | 63 |
|                                                                                                    |    |
| T Blink None                                                                                                    |    |

# ∎ รหัสสี

ตารางรหัส RGB สำหรับสี่ 256 สี่

| รหัสสี | รหัส RGB |   | รหัสสี | รหัส RGB |    | รหัสสี | รหัส RGB | รหัสสี | รหัส RGB |
|--------|----------|---|--------|----------|----|--------|----------|--------|----------|
| 0      | 00h      | 1 | 64     | 6Eh      | Î  | 128    | CCh      | 192    | A2h      |
| 1      | 01h      |   | 65     | 7Eh      | Ī  | 129    | DCh      | 193    | B2h      |
| 2      | 02h      | 1 | 66     | 7Fh      | Î  | 130    | DDh      | 194    | B3h      |
| 3      | 03h      |   | 67     | 6Fh      | Î  | 131    | CDh      | 195    | A3h      |
| 4      | 04h      | 1 | 68     | 2Eh      | Î  | 132    | C4h      | 196    | AAh      |
| 5      | 05h      |   | 69     | 3Eh      | Î. | 133    | D4h      | 197    | BAh      |
| 6      | 06h      |   | 70     | 3Fh      | t  | 134    | D5h      | 198    | BBh      |
| 7      | 07h      |   | 71     | 2Fh      | t  | 135    | C5h      | 199    | ABh      |
| 8      | 10h      |   | 72     | 82h      | t  | 136    | 8Ch      | 200    | E2h      |
| 9      | 11h      |   | 73     | 92h      | t  | 137    | 9Ch      | 201    | F2h      |
| 10     | 20h      |   | 74     | 93h      | t  | 138    | 9Dh      | 202    | F3h      |
| 11     | 30h      |   | 75     | 83h      | t  | 139    | 8Dh      | 203    | E3h      |
| 12     | 31h      |   | 76     | 8Ah      | t  | 140    | 84h      | 204    | EAh      |
| 13     | 21h      |   | 77     | 9Ah      | Î. | 141    | 94h      | 205    | FAh      |
| 14     | 22h      |   | 78     | 9Bh      | Î. | 142    | 95h      | 206    | FBh      |
| 15     | 32h      |   | 79     | 8Bh      | t  | 143    | 85h      | 207    | EBh      |
| 16     | 33h      |   | 80     | C2h      | Î  | 144    | 28h      | 208    | EEh      |
| 17     | 23h      |   | 81     | D2h      | t  | 145    | 38h      | 209    | FEh      |
| 18     | 12h      |   | 82     | D3h      | t  | 146    | 39h      | 210    | FFh      |
| 19     | 13h      |   | 83     | C3h      | t  | 147    | 29h      | 211    | EFh      |
| 20     | 40h      | 1 | 84     | CAh      | İ  | 148    | 68h      | 212    | E6h      |
| 21     | 50h      | 1 | 85     | DAh      | t  | 149    | 78h      | 213    | F6h      |
| 22     | 51h      | 1 | 86     | DBh      | Î  | 150    | 79h      | 214    | F7h      |
| 23     | 41h      |   | 87     | CBh      | t  | 151    | 69h      | 215    | E7h      |
| 24     | 60h      |   | 88     | CEh      | t  | 152    | 6Ch      | 216    | AEh      |
| 25     | 70h      |   | 89     | DEh      | t  | 153    | 7Ch      | 217    | BEh      |
| 26     | 71h      |   | 90     | DFh      | t  | 154    | 7Dh      | 218    | BFh      |
| 27     | 61h      |   | 91     | CFh      | t  | 155    | 6Dh      | 219    | AFh      |
| 28     | 62h      |   | 92     | C6h      | Î. | 156    | 2Ch      | 220    | A6h      |
| 29     | 72h      |   | 93     | D6h      | t  | 157    | 3Ch      | 221    | B6h      |
| 30     | 73h      |   | 94     | D7h      | t  | 158    | 3Dh      | 222    | B7h      |
| 31     | 63h      |   | 95     | C7h      | Î  | 159    | 2Dh      | 223    | A7h      |
| 32     | 42h      |   | 96     | 8Eh      | Î. | 160    | A0h      | 224    | 2Ah      |
| 33     | 52h      |   | 97     | 9Eh      | Î. | 161    | B0h      | 225    | 3Ah      |
| 34     | 53h      | 1 | 98     | 9Fh      | Î  | 162    | B1h      | 226    | 3Bh      |
| 35     | 43h      |   | 99     | 8Fh      | Î. | 163    | A1h      | 227    | 2Bh      |
| 36     | 44h      |   | 100    | 86h      | Î. | 164    | A8h      | 228    | 6Ah      |
| 37     | 54h      | 1 | 101    | 96h      | Î  | 165    | B8h      | 229    | 7Ah      |
| 38     | 55h      |   | 102    | 97h      | Ī  | 166    | B9h      | 230    | 7Bh      |
| 39     | 45h      |   | 103    | 87h      | I  | 167    | A9h      | 231    | 6Bh      |
| 40     | 64h      |   | 104    | 0Ah      | I  | 168    | E0h      | 232    | 08h      |
| 41     | 74h      |   | 105    | 1Ah      | l  | 169    | F0h      | 233    | 18h      |
| 42     | 75h      |   | 106    | 1Bh      | I  | 170    | F1h      | 234    | 19h      |
| 43     | 65h      |   | 107    | 0Bh      | l  | 171    | E1h      | 235    | 09h      |
| 44     | 66h      |   | 108    | 4Ah      | l  | 172    | E8h      | 236    | 48h      |
| 45     | 76h      | 1 | 109    | 5Ah      | ļ  | 173    | F8h      | 237    | 58h      |
| 46     | 77h      | 1 | 110    | 5Bh      | l  | 174    | F9h      | 238    | 59h      |
| 47     | 67h      | 1 | 111    | 4Bh      | ļ  | 175    | E9h      | 239    | 49h      |
| 48     | 46h      |   | 112    | 4Eh      | ļ  | 176    | ECh      | 240    | 4Ch      |
| 49     | 56h      | 1 | 113    | 5Eh      | l  | 177    | FCh      | 241    | 5Ch      |
| 50     | 57h      |   | 114    | 5Fh      | ļ  | 178    | FDh      | 242    | 5Dh      |
| 51     | 47h      |   | 115    | 4Fh      | ļ  | 179    | EDh      | 243    | 4Dh      |
| 52     | 14h      |   | 116    | 0Eh      | ļ  | 180    | E4h      | 244    | 0Ch      |
| 53     | 15h      | 1 | 117    | 1Eh      | l  | 181    | F4h      | 245    | 1Ch      |
| 54     | 24h      |   | 118    | 1Fh      | ļ  | 182    | F5h      | 246    | 1Dh      |
| 55     | 34h      | 1 | 119    | 0Fh      | l  | 183    | E5h      | 247    | 0Dh      |
| 56     | 35h      | 1 | 120    | C0h      | l  | 184    | ACh      | 248    | 90h      |
| 57     | 25h      | 1 | 121    | D0h      | ļ  | 185    | BCh      | 249    | 91h      |
| 58     | 26h      | 1 | 122    | D1h      | l  | 186    | BDh      | 250    | 81h      |
| 59     | 36h      | 1 | 123    | C1h      | ļ  | 187    | ADh      | 251    | 88h      |
| 60     | 37h      | 1 | 124    | C8h      | l  | 188    | A4h      | 252    | 98h      |
| 61     | 27h      | 1 | 125    | D8h      | ļ  | 189    | B4h      | 253    | 99h      |
| 62     | 16h      | 1 | 126    | D9h      | ļ  | 190    | B5h      | 254    | 89h      |
| 63     | 17h      |   | 127    | C9h      |    | 191    | A5h      | 255    | 80h      |

## ตัวอย่าง

การซ้อนทับกันของรหัสสี "20" และ "120" หารหัส RGB ของแต่ละสึใน "ตารางรหัส RGB สำหรับสี 256 สี" ในหน้าก่อน รหัสสี "20": รหัส RGB "40h" รหัสสี "120": รหัส RGB "C0h" ข้อมูลของรหัสสีทั้งสองใน GP มีดังนี้

| 4 0                          |
|------------------------------|
|                              |
|                              |
| รหัสสี "120": รหัส RGB "C0h" |
|                              |

ทำงานโดย XOR สำหรับการแสดงแบบ XOR

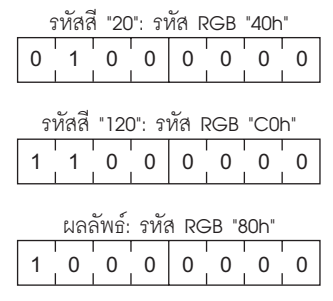

ผลจากการที่รหัสสี "20" และ "120" ช้อนทับกัน สีซึ่งมีรหัสสีต่อไปนี้จะแสดงขึ้น รหัสสี "255": รหัส RGB "80h"

 เมื่อตั้งค่า [Screens of Type] เป็น [Base Screen], [Image] หรือ [Image CF Card] จะมีเครื่องหมาย ระบุตำแหน่งการแสดงผล ปรากฏขึ้นบนหน้าจอ เครื่องหมายนี้จะระบุตำแหน่งศูนย์กลาง ของหน้าจอที่คุณต้องการเรียก

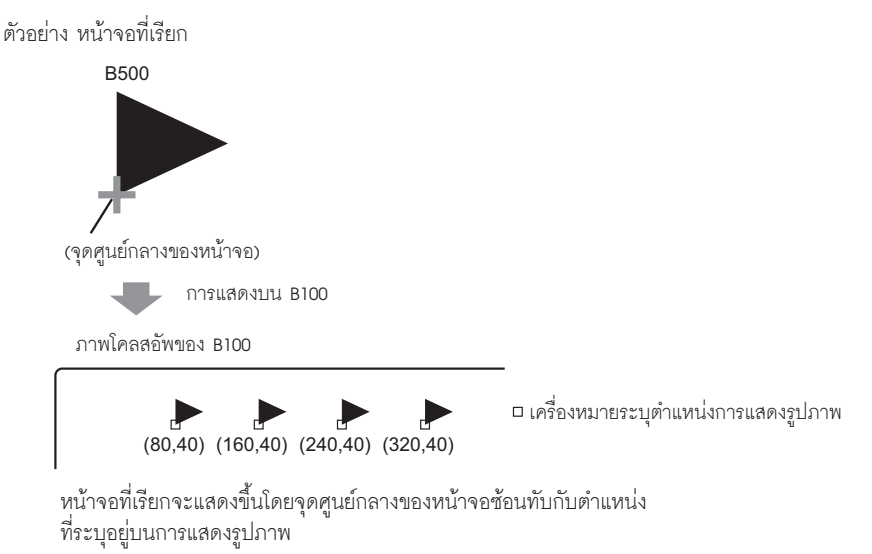

- เมื่อทำเครื่องหมายที่ช่อง [Clearing Action] รูปภาพที่วาดด้วยจุดขนาดเดียวกันตั้งแต่สองจุดขึ้นไป (เส้นตรงขนาด 3 จุดหรือ 5 จุด, เส้นตรงพร้อมหัวลูกศรขนาด 2 จุด หรืออักขระตัวยก เป็นต้น) จะไม่สามารถแสดงบนรูปภาพหน้าจอได้ตามปกติ
- ถ้ารูปภาพที่ช้อนทับเป็นอักษรรูปภาพ ภาพจะไม่แสดงแบบ XOR
- คุณสามารถตั้งค่าให้ลายน้ำเป็นสีพื้นหลังทั้งเมื่อบิตทำงานและไม่ทำงาน ได้เฉพาะเมื่อตั้งค่า [Screens of Type]
   เป็น [Mark] และ [Specify Screen] เป็น [Constant] เท่านั้น

# 10.6.2 ข้อจำกัดของพาร์ทแสดงรูปภาพ (State Display)

# เมื่อ [Screens of Type] เป็น [Package]

 รูปภาพที่จะเรียกจะเปลี่ยนไปตามการเปลี่ยนสถานะของบิตที่เรียงตามลำดับโดยเริ่มจากบิต 00 ในตำแหน่ง เวิร์ดที่ระบุ โดยระบบจะกำหนดหมายเลขบิตให้โดยอัตโนมัติตามค่าของ [Number of Packages] โดยเริ่มต้นจากบิต 00 ในตำแหน่งเวิร์ดที่ระบุ

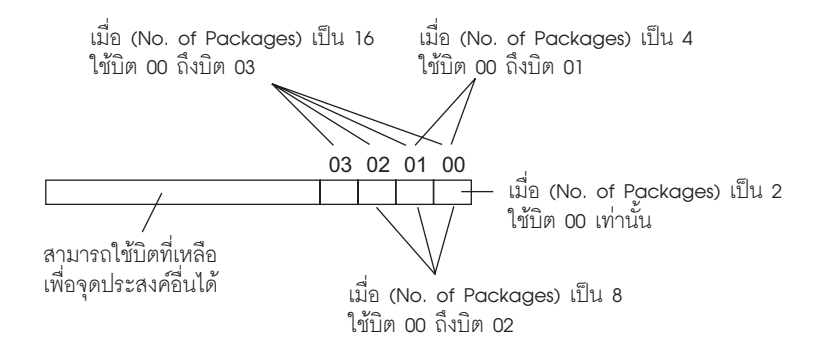

 หากระบุสถานะที่ไม่ได้กำหนดแพ็คเกจไว้ หน้าจอจะไม่แสดงรูปภาพใด ๆ ตัวอย่างเช่น เมื่อ [Number of Packages] เป็น 16 และมีเฉพาะสถานะ 0 ถึง 3 เท่านั้นที่ลงทะเบียนแพ็คเกจไว้ การระบุสถานะ 4 ถึง 15 จะแสดงเฉพาะกรอบสี่เหลี่ยมพื้นหลังเท่านั้น

เมื่อตั้งค่า [Screens of Type] เป็น [Base Screen], [Image] หรือ [Image CF Card]

 เครื่องหมายระบุตำแหน่งการแสดงผล จะปรากฏขึ้นบนหน้าจอรูปภาพ เครื่องหมายนี้
 จะอยู่ตรงจุดศูนย์กลางของหน้าจอที่คุณต้องการเรียก หน้าจอที่เรียกจะแสดงขึ้นโดยมีจุดศูนย์กลางของหน้าจอ ช้อนทับกับตำแหน่งที่ระบุบนรูปภาพที่แสดง

# 10.6.3 ข้อจำกัดของพาร์ทแสดงรูปภาพ (Move Display)

 เมื่อคุณย้ายรูปภาพสองรูปขึ้นไปด้วยจอแสดงการย้ายบนหน้าจอเดียวกัน ไม่ควรให้จอแสดงการย้ายซ้อนทับกัน หากจอแสดงการย้ายซ้อนทับกัน อาจทำให้แสดงรูปภาพได้ไม่ถูกต้อง

เมื่อตั้งค่า [Screens of Type] เป็น [Base Screen], [Image] หรือ [Image CF Card]

- หากในตำแหน่งที่คุณย้ำยและแสดงรูปภาพหน้าจอมีการวาดรูปภาพอีกรูปหนึ่งไว้แล้ว ส่วนที่ซ้อนทับกัน ของหน้าจอที่ถูกเรียกและรูปภาพจะแสดงแบบ XOR
- ไม่สามารถวางรูปภาพที่ใช้เส้นหนา 3 ถึง 9 จุดลงบนหน้าจอที่จะแสดงได้
- เมื่อตั้งค่า Orientation เป็น Portrait ระบบพิกัด [Area Migration] จะเป็นดังนี้

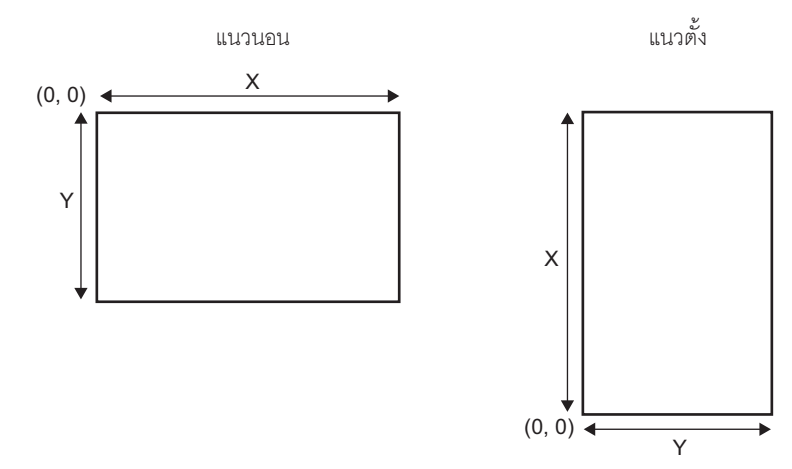

เมื่อ [Screens of Type] เป็น [Mark]

 เมื่อตั้งค่า [Specify Screen] เป็น [Address] และมีการใช้เครื่องหมายต่าง ๆ ให้เลือก [Display Size] – [Standard 48\*48] บนแท็บ [Display] ของพาร์ทแสดงรูปภาพ หากสร้างเครื่องหมายไว้บนกรอบ เส้นหนาดังในรูปต่อไปนี้

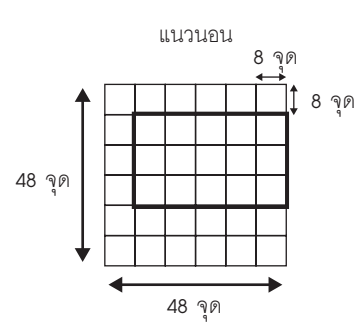

แนวตั้ง

 ถ้าหน้าจอเครื่องหมายที่แสดงขึ้นบนพาร์ทแสดงรูปภาพซ้อนทับกับพาร์ทอื่น ๆ หน้าจอเครื่องหมาย อาจแสดงได้ไม่ถูกต้อง การกำหนดตำแหน่งซ้อนทับกันบนพาร์ทแสดงรูปภาพหลายพาร์ท อาจทำให้แสดงผลได้ไม่ถูกต้องเช่นกัน

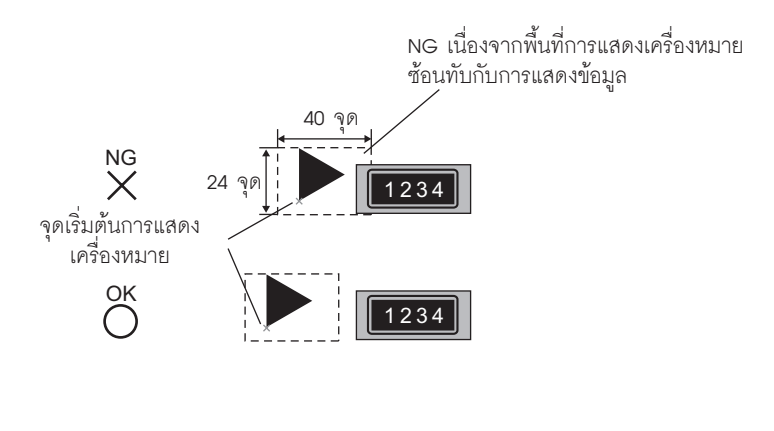

รูปภาพสองรูปมีตำแหน่งการแสดงซ้อนทับกัน ทำให้แสดงภาพได้ไม่ถูกต้อง

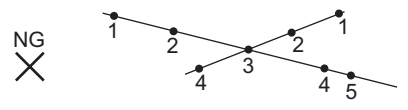

- คุณไม่สามารถแสดงเครื่องหมายที่ตำแหน่งสองตำแหน่งขึ้นไปพร้อมกันในพาร์ทแสดงรูปภาพหูนึ่งพาร์ทได้
- หากตั้งค่า [Control Word Address] ของตำแหน่งการแสดงผลเป็น 0 เครื่องหมายจะไม่แสดงขึ้น
- หากตั้งระยะตำแหน่งการแสดงผลไว้น้อย และพื้นที่การแสดงของเครื่องหมายช้อนทับกัน จะแสดงเครื่องหมาย ได้ไม่ถูกต้อง ในการตั้งค่าตำแหน่งการแสดง ต้องให้มีระยะห่างที่เพียงพอโดยคำนึงถึงพื้นที่การแสดงเครื่องหมาย
- เมื่อ [Specify Screen] เป็น [Address] และมีการเรียกเครื่องหมายขนาดต่าง ๆ กัน ถ้ามีการเรียกเครื่องหมาย ขนาดเล็กกว่าหลังจากเรียกเครื่องหมายขนาดใหญ่กว่า เครื่องหมายที่เรียกก่อนหน้าจะยังคงแสดงอยู่บนหน้าจอ
- สำหรับพาร์ทแสดงรูปภาพ เมื่อตั้งค่า [Screens of Type] ใน [Move Display] เป็น [Mark] คุณสามารถวาง เครื่องหมายได้สูงสุด 30 เครื่องหมายลงในหนึ่งหน้าจอ คุณสามารถตั้งค่าตำแหน่งการแสดงได้ 99 ตำแหน่ง ในพาร์ทแสดงรูปภาพหนึ่งพาร์ท โดยจำนวนตำแหน่งการแสดงในหนึ่งหน้าจอรวมกันต้องไม่เกิน 512 ตำแหน่ง

# 10.6.4 ข้อจำกัดของพาร์ทแสดงรูปภาพ (CF Image Display)

- ขนาดสูงสุดในการแสดงไฟล์ JPEG ในการ์ด CF คือ 1024 x 768 พิกเซล
- ถ้าคุณใช้พาร์ทแสดงผลข้อมูลพิเศษ [File Manager] ลบภาพที่เป็นไฟล์ JPEG ที่กำลังแสดงอยู่ ภาพนั้น จะยังคงปรากฏค้างอยู่ คุณสามารถลบภาพออกได้โดยเขียนทับด้วยการเปลี่ยนหน้าจอหรือเขียนทับด้วยภาพอื่น
- คุณสามารถแสดงพาร์ทรูปภาพที่กำลังทำงานกับ File Manager ได้เพียงหนึ่งพาร์ทต่อหนึ่งหน้าจอ เมื่อแสดงพาร์ทรูปภาพหลายพาร์ทพร้อมกันโดยวางพาร์ทลงบนหน้าต่างหนึ่งหน้าต่าง พาร์ทแสดงรูปภาพ เหล่านั้นจะแสดงตามลำดับความสำคัญต่อไปนี้
  - 1. พาร์ทที่วางบนหน้าจอหลัก
  - 2. พาร์ทที่วางบนหน้าต่างแบบแสดงเฉพาะหน้าจอ
  - 3. พาร์ทที่วางบนหน้าต่างแบบแสดงทุกหน้าจอ
- สำหรับไฟล์ JPEG ภาพจะแสดงขึ้นที่มุ<sup>่</sup>มช้ายบนของพื้นที่แสดงผล แต่ถ้าภาพใหญ่กว่าพื้นที่แสดง จะแสดงได้เฉพาะส่วนของภาพที่อยู่ในพื้นที่จากมุมช้ายบนเท่านั้น เมื่ออัพเดตการแสดงผล พื้นที่แสดงจะถูกเติมด้วยสีสำหรับล้าง
- ไม่สามารถลบไฟล์ JPEG ที่กำลังแสดงอยู่ได้โดยอัตโนมัติ ไฟล์ JPEG ที่แสดงขึ้นเมื่อตำแหน่งทริกเกอร์บิตเปิด (หรือปิด) จะยังคงแสดงอยู่ ถึงแม้ตำแหน่งทริกเกอร์บิตจะปิด (หรือเปิด) แล้วก็ตาม
- สำหรับไฟล์ JPEG ในการ์ด CF ถึงแม้จะเปลี่ยนค่า [Orientation] และหมุ่นพาร์ทแสดงรูปภาพไป แต่ไฟล์ JPEG จะไม่หมุ่นตามไปด้วย ถ้าคุณต้องการเปลี่ยนทิศทางและแสดงรูปภาพ โปรดโหลดภาพลงในการ์ด CF ที่เปลี่ยนทิศทางแล้ว

เมื่อตั้งค่า [Display Method] เป็น [Specify File Name] และ [Specification Method] เป็น [Address]

- ระบุข้อมูลที่ใช้จัดเก็บพาธแบบครบถ้วน (ชื่อโฟลเดอร์และชื่อไฟล์) พาธที่ครบถ้วนควรมีอักขระแบบ ไบต์เดี่ยวไม่เกิน 20 อักขระ (10 เวิร์ด) ถ้ามีอักขระน้อยกว่า 20 ตัว อย่าลืมใส่ "00h" ต่อท้าย
- ใส่ " \ " คั่นระหว่างชื่อโฟลเดอร์และชื่อไฟล์ในพาธแบบครบถ้วน
- ชื่อไฟล์ควูรมีอักขระแบบไบต์เดี่ยวไม่เกิน 8 ตัว และรองรับเฉพาะไฟล์ Bin และ JPEG เท่านั้น
- สามารถตั้งค่า [Display Screen Specification Address] ด้วยตำแหน่งภายในของ GP (LS หรือ USR) ได้เท่านั้น